#### ETX-A55E

AMD G-Series Processors DDR3L Memory SATA x 2, PATA x 2, PCI x 4 USB 2.0 x 4, COM x 2, 8/16-bit ISA CRT, HD Audio, I2C 18/24-bit Dual-Channel LVDS

> ETX-A55E Rev. A Manual 1<sup>st</sup> Ed. July 28, 2015

## Copyright Notice

This document is copyrighted, 2015. All rights are reserved. The original manufacturer reserves the right to make improvements to the products described in this manual at any time without notice.

No part of this manual may be reproduced, copied, translated, or transmitted in any form or by any means without the prior written permission of the original manufacturer. Information provided in this manual is intended to be accurate and reliable. However, the original manufacturer assumes no responsibility for its use, or for any infringements upon the rights of third parties that may result from its use.

The material in this document is for product information only and is subject to change without notice. While reasonable efforts have been made in the preparation of this document to assure its accuracy, AAEON assumes no liabilities resulting from errors or omissions in this document, or from the use of the information contained herein.

AAEON reserves the right to make changes in the product design without notice to its users.

### Acknowledgments

All other products' name or trademarks are properties of their respective owners.

- AMD is trademark of Advanced Micro Devices.
- Microsoft Windows<sup>®</sup> is a registered trademark of Microsoft Corp.
- ITE is a trademark of Integrated Technology Express, Inc.
- IBM, PC/AT, PS/2, and VGA are trademarks of International Business Machines Corporation.

All other product names or trademarks are properties of their respective owners.

# Packing List

Before you begin installing your card, please make sure that the following materials have been shipped:

- DVD-ROM for manual (in PDF format) and drivers
- ETX-A55E Module

If any of these items are missing or damaged, please contact your distributor or sales representative immediately.

#### China RoHS Requirements 产品中有毒有害物质或元素名称及含量

#### AAEON Main Board/ Daughter Board/ Backplane

|                                                              | 有毒有害物质或元素 |      |      |          |       |        |
|--------------------------------------------------------------|-----------|------|------|----------|-------|--------|
| 部件名称                                                         | 铅         | 汞    | 镉    | 六价铬      | 多溴联苯  | 多溴二苯醚  |
|                                                              | (Pb)      | (Hg) | (Cd) | (Cr(VI)) | (PBB) | (PBDE) |
| 印刷电路板                                                        | ×         | 0    | 0    |          | 0     | 0      |
| 及其电子组件                                                       |           | 0    | 0    | 0        | 0     | 0      |
| 外部信号                                                         |           | 0    | 0    |          | 0     | 0      |
| 连接器及线材                                                       |           | 0    | 0    |          | 0     | 0      |
|                                                              |           |      |      |          |       |        |
|                                                              |           |      |      |          |       |        |
|                                                              |           |      |      |          |       |        |
|                                                              |           |      |      |          |       |        |
|                                                              |           |      |      |          |       |        |
|                                                              |           |      |      |          |       |        |
|                                                              |           |      |      |          |       |        |
|                                                              |           |      |      |          |       |        |
| O: 表示该有毒有害物质在该部件所有均质材料中的含量均在<br>SJ/T 11363-2006 标准规定的限量要求以下。 |           |      |      |          |       |        |

X:表示该有毒有害物质至少在该部件的某一均质材料中的含量超出 SJ/T 11363-2006 标准规定的限量要求。

备注:此产品所标示之环保使用期限,系指在一般正常使用状况下。

#### **China RoHS Requirements**

Poisonous or Hazardous Substances or Elements in Products AAEON Main Board/ Daughter Board/ Backplane

|                                                      | Poisonous or Hazardous Substances or Elements |                 |                 |                                    |                                      |                                             |
|------------------------------------------------------|-----------------------------------------------|-----------------|-----------------|------------------------------------|--------------------------------------|---------------------------------------------|
| Component                                            | Lead<br>(Pb)                                  | Mercury<br>(Hg) | Cadmium<br>(Cd) | Hexavalent<br>Chromium<br>(Cr(VI)) | Polybrominated<br>Biphenyls<br>(PBB) | Polybrominated<br>Diphenyl Ethers<br>(PBDE) |
| PCB & Other<br>Components                            | x                                             | о               | 0               | 0                                  | 0                                    | Oo                                          |
| Wires &<br>Connectors<br>for External<br>Connections | x                                             | 0               | 0               | 0                                  | 0                                    | 0                                           |
|                                                      |                                               |                 |                 |                                    |                                      |                                             |
|                                                      |                                               |                 |                 |                                    |                                      |                                             |
|                                                      |                                               |                 |                 |                                    |                                      |                                             |

O: The quantity of poisonous or hazardous substances or elements found in each of the component's parts is below the SJ/T 11363-2006-stipulated requirement.

X: The quantity of poisonous or hazardous substances or elements found in at least one of the component's parts is beyond the SJ/T 11363-2006-stipulated requirement.

# Note: The Environment Friendly Use Period as labeled on this product is applicable under normal usage only

#### Contents

#### **Chapter 1 General Information**

| 1.1 Introduction   | 1-2 |
|--------------------|-----|
| 1.2 Features       | 1-3 |
| 1.3 Specifications | 1-4 |

| 2.1 Safety Precautions                | 2-2  |
|---------------------------------------|------|
| 2.2 Mechanical Drawing                | 2-3  |
| 2.3 Block Diagram                     | 2-5  |
| 2.4 List of Connectors                | 2-6  |
| 2.4.1 RTC Battery Connector (CN1)     | 2-7  |
| 2.4.2 SPI ROM Flash Connector (CN2)   | 2-7  |
| 2.4.3 Fan Connector (CN4)             | 2-8  |
| 2.4.4 SATA Connector (CN5)            | 2-8  |
| 2.4.5 SATA Connector (CN6)            | 2-9  |
| 2.4.6 LCP Debug Port Connector (CN7)  | 2-10 |
| 2.4.7 ETX – X1 Connector (X1A)        | 2-11 |
| 2.4.8 ETX – X2 Connector (X1B)        | 2-11 |
| 2.4.9 ETX – X3 Connector (X1C)        | 2-15 |
| 2.4.10 ETX – X4 Connector (X1D)       | 2-17 |
| 2.4.11 DDR3L SODIMM Connector (DIMM1) | 2-19 |
| 2.5 List of Switches                  | 2-19 |
| 2.5.1 ATX/AT Mode & Clear CMOS Switch | 2-21 |

#### **Chapter 3 AMI BIOS Setup**

| 3.1 System Test and Initialization | 3-2 |
|------------------------------------|-----|
| 3.2 AMI BIOS Setup                 | 3-3 |

#### **Chapter 4 Driver Installation**

| 4.1 Installation4-3 |
|---------------------|
|---------------------|

#### Appendix A Programming The Watchdog Timer

| A.1 Programming A-2                             |
|-------------------------------------------------|
| A.2 W83627DHG Watchdog Timer Initial ProgramA-8 |

#### Appendix B I/O Information

| B.1 I/O Address Map        | B-2 |
|----------------------------|-----|
| B.2 Memory Address Map     | B-4 |
| B.3 IRQ Mapping Chart      | B-5 |
| B.4 DMA Channel Assignment | B-6 |

#### **Appendix C AHCI Settings**

| C.1 Setting AHCI | C-2 |
|------------------|-----|
|------------------|-----|

# Chapter

# General Information

Chapter 1 General Information 1-1

#### **1.1 Introduction**

This User's Manual contains all the essential information, such as detailed descriptions and explanations on the product's hardware and software features (if any), its specifications, dimensions, jumper/connector settings/definitions, and driver installation instructions (if any), to facilitate users in setting up their product.

Users may refer to the AAEON.com for the latest version of this document.

#### 1.2 Features

- AMD G-Series T-16R/T56N Processor
- A55E Chipset
- 204-pin DDR3L 1066/1333 SODIMM Memory (up to 8 GB for Windows<sup>®</sup> 7 64-bit)
- 10/100 Ethernet x 1
- CRT, 18/24-bit Dual-Channel LVDS
- SATA x 2, PATA x 2, PCI x 4, SMBus x 5, PCI x 4, I2C
- 8/16-bit ISA
- USB 2.0 x 4, COM x 2

|  | ЕТХ | CPU | Module |
|--|-----|-----|--------|
|--|-----|-----|--------|

#### 1.3 Specifications

| System                      |                                         |
|-----------------------------|-----------------------------------------|
| Form Factor                 | ETX                                     |
| Processor                   | AMD G-Series T16R Single-core 615 MHz   |
|                             | AMD G-Series T56N Dual-core 1.65 GHz    |
| System Memory               | 204-pin DDR3L 1066/1333 MHz SODIMM      |
|                             | up to 8 GB                              |
| Chipset                     | AMD A55E                                |
| Ethernet                    | Realtek <sup>®</sup> for 10/100 Base-TX |
| BIOS                        | AMI UEFI BIOS                           |
| Wake On LAN                 | Yes                                     |
| Watchdog Timer              | Super I/O                               |
| H/W Status Monitoring       | Super I/O                               |
| Expansion Interface         | 32-bit PCI x 4                          |
|                             | SMBus x 1                               |
|                             | I2C x 1                                 |
|                             | 8/16-bit ISA                            |
| Power Requirement           | DC 5V                                   |
| Power Consumption (Typical) | 10.7 W (T16R)                           |

| ETX CPU Module        |     | E T X - A 5 5 E                       |
|-----------------------|-----|---------------------------------------|
|                       | 24  | .2 W (T56N)                           |
| Board Size            | El  | TX, 114 x 95mm (4.5" x 3.74")         |
| Gross Weight          | 0.: | 2 kg (1.4 lb)                         |
| Operating Temperature | 0   | °C ~ 60 °C (32 °F ~ 140 °F)           |
| Storage Temperature   | -2  | 0°C ~ 70°C (-4°F ~ 158°F)             |
| Operation Humidity    | 10  | ~ 80% Relative Humidity,              |
|                       | No  | on-Condensing                         |
| Display               |     |                                       |
| Chipset               | A   | MD G-Series Integrated Graphics Engin |
| Memory                | Sł  | nared Memory: 256 MB/ UMA             |
| Resolution            | CI  | RT up to 1920 x 1200                  |
|                       | L١  | /DS up to 1920 x 1200                 |
| LCD Interface         | 18  | 3/24-bit Dual-Channel LVDS            |
| 1/0                   |     |                                       |
| Storage               | P/  | ATA x 2 (supports 2 devices)          |
| g-                    | S   | ATA 6.0 Gb/s x 2                      |
| USB                   | U   | SB 2.0 x 4                            |
| Serial Port           | R   | S-232 x 2                             |
| DI/O                  | -   |                                       |
|                       |     |                                       |

Chapter 1 General Information 1-5

| ETX CPU Module | E T X - A 5 5 E   |
|----------------|-------------------|
| PS/2 Port      | PS/2 Keyboard x 1 |
|                | Mouse x 1         |
| Audio          | HD Audio x 1      |

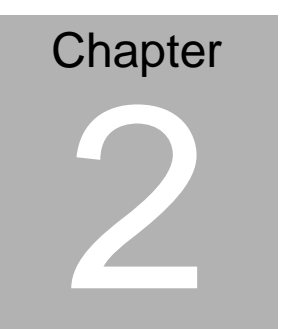

# Quick Installation Guide

#### 2.1 Safety Precautions

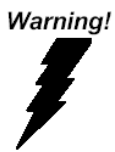

Always completely disconnect the power cord from your board whenever you are working on it. Do not make connections while the power is on, because a sudden rush of power can damage sensitive electronic components.

Caution!

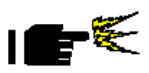

Always ground yourself to remove any static charge before touching the board. Modern electronic devices are very sensitive to static electric charges. Use a grounding wrist strap at all times. Place all electronic components on a static-dissipative surface or in a static-shielded bag when they are not in the chassis

#### 2.2 Mechanical Drawing

#### **Component Side**

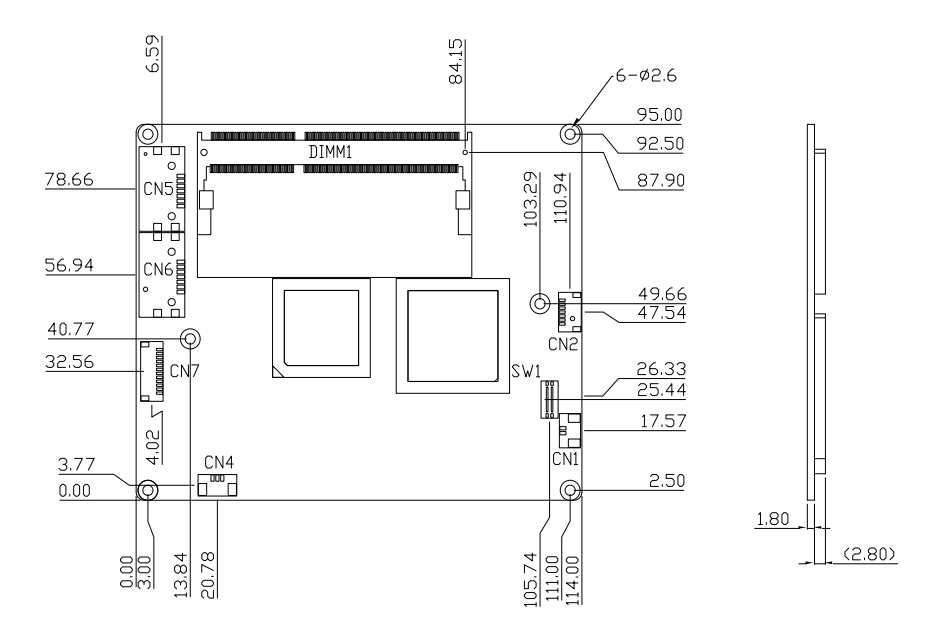

ETX CPU Module

ETX-A55E

#### Solder Side

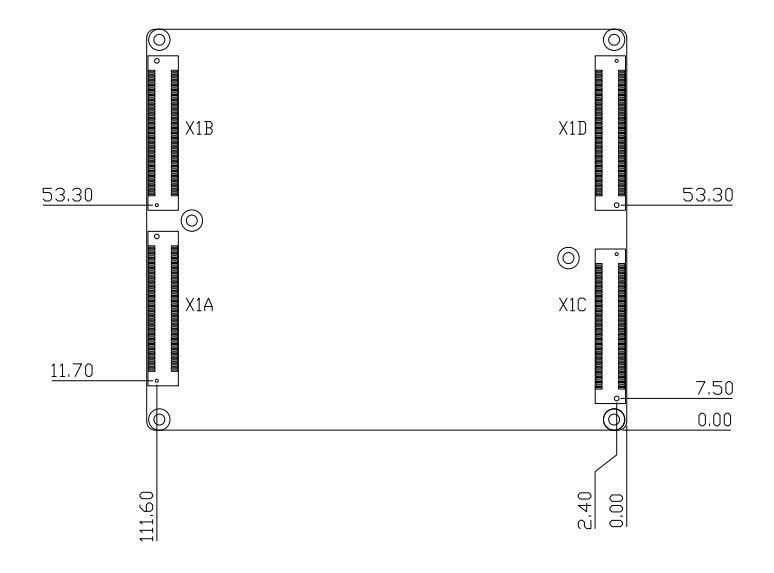

#### 2.3 Block Diagram

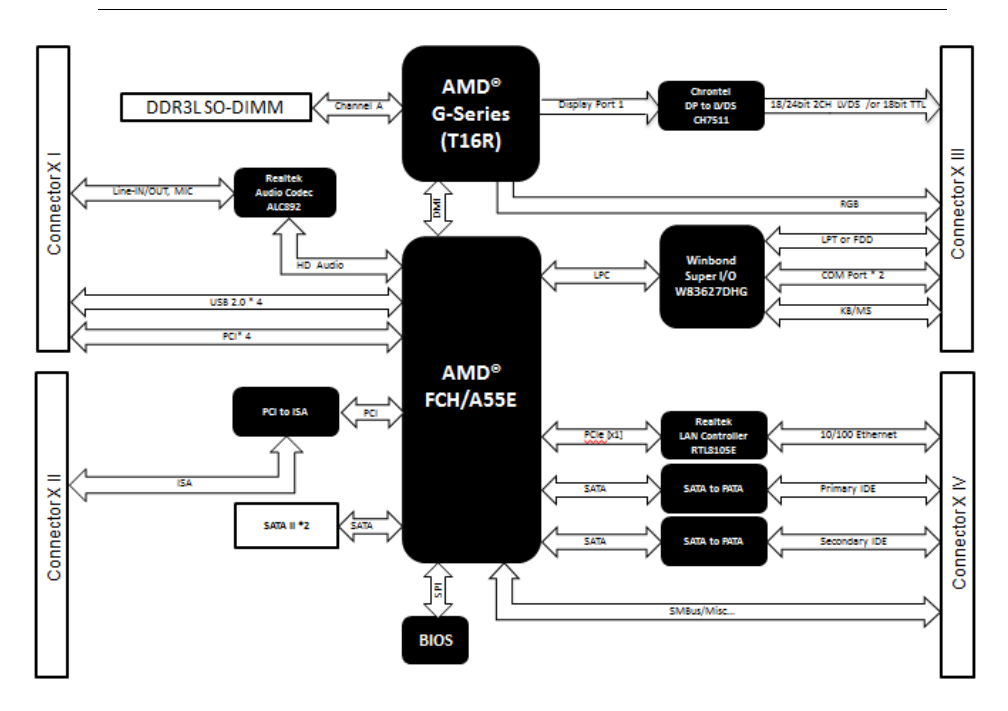

#### 2.4 List of Connectors

The board has a number of connectors that allow you to configure your system to suit your application.

The table below shows the function of each of the board's jumpers:

| Label | Function                     |
|-------|------------------------------|
| CN1   | RTC Battery Connector        |
| CN2   | BIOS SPI Rom Flash Connector |
| CN4   | FAN Connector                |
| CN5   | SATA Connector               |
| CN6   | SATA Connector               |
| CN7   | LPC Debug Port Connector     |
| X1A   | ETX - X1 Connector           |
| X1B   | ETX - X2 Connector           |
| X1C   | ETX - X3 Connector           |
| X1D   | ETX - X4 Connector           |
| DIMM1 | DDR3 SODIMM connector        |

#### 2.4.1 RTC Battery Connector (CN1)

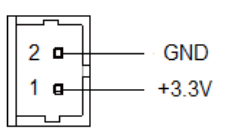

| Pin | Pin Name | Signal Type | Signal level |
|-----|----------|-------------|--------------|
| 1   | RTCBAT   | PWR         | +3.3V        |
| 2   | GND      | GND         |              |

#### 2.4.2 SPI Rom Flash Connector (CN2)

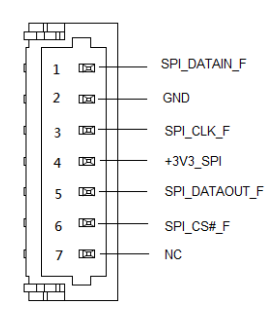

| Pin | Pin Name      | Signal Type | Signal level |
|-----|---------------|-------------|--------------|
| 1   | SPI_DATAIN_F  | I/O         | 3.3V         |
| 2   | GND           | GND         |              |
| 3   | SPI_CLK_F     | I/O         | 3.3V         |
| 4   | +3V3_SPI      | PWR         | 3.3V         |
| 5   | SPI_DATAOUT_F | I/O         | 3.3V         |

| ETX   | ( CPU Module | E   | E T X - A 5 5 | Ε    |  |
|-------|--------------|-----|---------------|------|--|
| <br>6 | SPI_CS#_F    | 1/0 | 0             | 3.3V |  |
| <br>7 | NC           |     |               |      |  |

#### 2.4.3 Fan Connector (CN4)

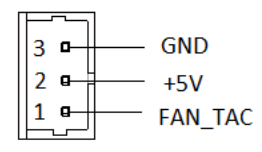

| Pin | Pin Name | Signal Type | Signal level |
|-----|----------|-------------|--------------|
| 1   | FAN_TAC  | NA          |              |
| 2   | +5V      | PWR         | +5V          |
| 3   | GND      | GND         |              |

#### 2.4.4 SATA Connector (CN5)

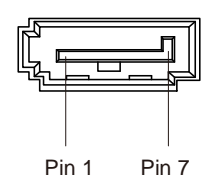

| Pin | Pin Name     | Signal Type | Signal level |
|-----|--------------|-------------|--------------|
| 1   | GND          | GND         |              |
| 2   | SATA_TX0_P_C | DIFF        |              |
| 3   | SATA_TX0_N_C | DIFF        |              |
|     |              |             |              |

| ETX   | CPU Module   | E T X - A 5 5 E |
|-------|--------------|-----------------|
| <br>4 | GND          | GND             |
| <br>5 | SATA_RX0_N_C | DIFF            |
| <br>6 | SATA_RX0_P_C | DIFF            |
| <br>7 | GND          | GND             |

#### 2.4.5 SATA Connector (CN6)

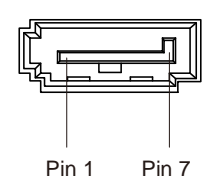

| Pin | Pin Name     | Signal Type | Signal level |
|-----|--------------|-------------|--------------|
| 1   | GND          | GND         |              |
| 2   | SATA_TX1_P_C | DIFF        |              |
| 3   | SATA_TX1_N_C | DIFF        |              |
| 4   | GND          | GND         |              |
| 5   | SATA_RX1_N_C | DIFF        |              |
| 6   | SATA_RX1_P_C | DIFF        |              |
| 7   | GND          | GND         |              |

#### 2.4.6 LPC Debug Port Connector (CN7)

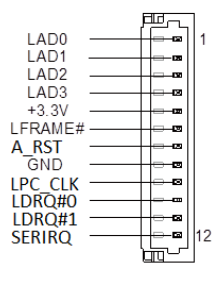

| Pin | Pin Name | Signal Type | Signal level |
|-----|----------|-------------|--------------|
| 1   | LAD0     | I/O         | +3.3V        |
| 2   | LAD1     | I/O         | +3.3V        |
| 3   | LAD2     | I/O         | +3.3V        |
| 4   | LAD3     | I/O         | +3.3V        |
| 5   | +3.3V    | PWR         | +3.3V        |
| 6   | LFRAME#  | IN          |              |
| 7   | A_RST#   | OUT         | +3.3V        |
| 8   | GND      | GND         |              |
| 9   | LPC_CLK  | OUT         |              |
| 10  | LDRQ#0   | IN          |              |
| 11  | LDRQ#1   | IN          |              |
| 12  | SERIRQ   | I/O         | +3.3V        |

#### 2.4.7 ETX - X1 Connector (X1A)

| Pin | Signal     | Pin | Signal     |
|-----|------------|-----|------------|
| 1   | GND        | 2   | GND        |
| 3   | PCI2_CLK33 | 4   | PCI3_CLK33 |
| 5   | GND        | 6   | GND        |
| 7   | PCI0_CLK33 | 8   | PCI1_CLK33 |
| 9   | PCI_REQ#3  | 10  | PCI_GNT#3  |
| 11  | PCI_GNT#2  | 12  | N/C        |
| 13  | PCI_REQ#2  | 14  | PCI_GNT#1  |
| 15  | PCI_REQ#1  | 16  | N/C        |
| 17  | PCI_GNT#0  | 18  | N/C        |
| 19  | +5V        | 20  | +5V        |
| 21  | SERIRQ     | 22  | PCI_REQ#0  |
| 23  | AD0        | 24  | N/C        |
| 25  | AD1        | 26  | AD2        |
| 27  | AD4        | 28  | AD3        |
| 29  | AD6        | 30  | AD5        |
| 31  | C/BE#0     | 32  | AD7        |
| 33  | AD8        | 34  | AD9        |
| 35  | GND        | 36  | GND        |
| 37  | AD10       | 38  | LIN_L      |
| 39  | AD11       | 40  | MIC_IN     |
| 41  | AD12       | 42  | LIN_R      |
|     |            |     |            |

|  | ETX | CPU | Modu | le |
|--|-----|-----|------|----|
|--|-----|-----|------|----|

E T X - A 5 5 E

| 43 | AD13    | 44 | ASVCC   |
|----|---------|----|---------|
| 45 | AD14    | 46 | LOUT_L  |
| 47 | AD15    | 48 | ASGND   |
| 49 | C/BE#1  | 50 | LOUT_R  |
| 51 | +5V_EXT | 52 | +5V     |
| 53 | PAR     | 54 | SERR#   |
| 55 | PERR#   | 56 | N/C     |
| 57 | PME#    | 58 | USB_P2- |
| 59 | LOCK#   | 60 | DEVSEL# |
| 61 | TRDY#   | 62 | USB_P3- |
| 63 | IRDY#   | 64 | STOP#   |
| 65 | FRAME#  | 66 | USB_P2+ |
| 67 | GND     | 68 | GND     |
| 69 | AD16    | 70 | C/BE#2  |
| 71 | AD17    | 72 | USB_P3+ |
| 73 | AD19    | 74 | AD18    |
| 75 | AD20    | 76 | USB_P0- |
| 77 | AD22    | 78 | AD21    |
| 79 | AD23    | 80 | USB_P1- |
| 81 | AD24    | 82 | C/BE#3  |
| 83 | +5V     | 84 | +5V     |
| 85 | AD25    | 86 | AD26    |
| 87 | AD28    | 88 | USB_P0+ |
| 89 | AD27    | 90 | AD29    |
|    |         |    |         |

| ETX | CPU Module | E T X - A \$ | 55E     |
|-----|------------|--------------|---------|
| 91  | AD30       | 92           | USB_P1+ |
| 93  | PCI_RST#   | 94           | AD31    |
| 95  | INT#C      | 96           | INT#D   |
| 97  | INT#A      | 98           | INT#B   |
| 99  | GND        | 100          | GND     |

#### 2.4.8 ETX - X2 Connector (X1B)

| Pin | Signal | Pin | Signal  |
|-----|--------|-----|---------|
| 1   | GND    | 2   | GND     |
| 3   | SD14   | 4   | SD15    |
| 5   | SD13   | 6   | MASTER# |
| 7   | SD12   | 8   | DRQ7    |
| 9   | SD11   | 10  | DACK#7  |
| 11  | SD10   | 12  | DRQ6    |
| 13  | SD9    | 14  | DACK#6  |
| 15  | SD8    | 16  | DRQ5    |
| 17  | MEMW#  | 18  | DACK#5  |
| 19  | MEMR#  | 20  | DRQ0    |
| 21  | SA17   | 22  | DACK#0  |
| 23  | SA18   | 24  | IRQ14   |
| 25  | SA19   | 26  | IRQ15   |
| 27  | SA20   | 28  | IRQ12   |
| 29  | SA21   | 30  | IRQ11   |
| 31  | SA22   | 32  | IRQ10   |

ETX CPU Module

E T X - A 5 5 E

| 33 | SA23  | 34 | IOCS16#    |
|----|-------|----|------------|
| 35 | GND   | 36 | GND        |
| 37 | SBHE# | 38 | MEMCS16#   |
| 39 | SA0   | 40 | PCI4_CLK14 |
| 41 | SA1   | 42 | BALE       |
| 43 | SA2   | 44 | TC         |
| 45 | SA3   | 46 | DACK#2     |
| 47 | SA4   | 48 | IRQ3       |
| 49 | SA5   | 50 | IRQ4       |
| 51 | +5V   | 52 | +5V        |
| 53 | SA6   | 54 | IRQ5       |
| 55 | SA7   | 56 | IRQ6       |
| 57 | SA8   | 58 | IRQ7       |
| 59 | SA9   | 60 | SYSCLK_8M  |
| 61 | SA10  | 62 | RFSH#      |
| 63 | SA11  | 64 | DRQ1       |
| 65 | SA12  | 66 | DACK#1     |
| 67 | GND   | 68 | GND        |
| 69 | SA13  | 70 | DRQ3       |
| 71 | SA14  | 72 | DACK#3     |
| 73 | SA15  | 74 | IOR#       |
| 75 | SA16  | 76 | IOW#       |
| 77 | SA18  | 78 | SA17       |
| 79 | SA19  | 80 | SMEMR#     |
|    |       |    |            |

| ETX CPU I | Noc | lule |
|-----------|-----|------|
|-----------|-----|------|

E T X - A 5 5 E

| 81 | IOCHRDY | 82  | AEN     |
|----|---------|-----|---------|
| 83 | +5V     | 84  | +5V     |
| 85 | SD0     | 86  | SMEMW#  |
| 87 | SD2     | 88  | SD1     |
| 89 | SD3     | 90  | ZEROWS# |
| 91 | DRQ2    | 92  | SD4     |
| 93 | SD5     | 94  | IRQ9    |
| 95 | SD6     | 96  | SD7     |
| 97 | IOCHK#  | 98  | RSTDRV  |
| 99 | GND     | 100 | GND     |

#### 2.4.9 ETX - X3 Connector (X1C)

| Pin | Signal        | Pin | Signal             |
|-----|---------------|-----|--------------------|
| 1   | GND           | 2   | GND                |
| 3   | APU_VGA_R     | 4   | APU_VGA_B          |
| 5   | HSYNC         | 6   | APU_VGA_G          |
| 7   | VSYNC         | 8   | APU_DAC_SCL        |
| 9   | N/C           | 10  | APU_DAC_SDA        |
| 11  | B4_LVD_B_CLKN | 12  | TTL_CLK_LVD_B_TX#3 |
| 13  | B4_LVD_B_CLKP | 14  | TTL_DE_LVD_B_TX3   |
| 15  | GND           | 16  | GND                |
| 17  | B1_LVD_B_TX1  | 18  | B3_LVD_B_TX2       |
| 19  | B0_LVD_B_TX#1 | 20  | B2_LVD_B_TX#2      |
| 21  | GND           | 22  | GND                |
|     |               |     |                    |

| ETX C | PU M | odule |
|-------|------|-------|
|-------|------|-------|

E T X - A 5 5 E

| 23 | G2_LVD_A_TX#3  | 24 | G5_LVD_B_TX0     |
|----|----------------|----|------------------|
| 25 | G3_LVD_A_TX3   | 26 | G4_LVD_B_TX#0    |
| 27 | GND            | 28 | GND              |
| 29 | R4_LVD_A_TX#2  | 30 | G1_LVD_A_CLKP    |
| 31 | R5_LVD_A_TX2   | 32 | G0_LVD_A_CLKN    |
| 33 | GND            | 34 | GND              |
| 35 | R1_LVD_A_TX0   | 36 | R3_LVD_A_TX1     |
| 37 | R0_LVD_A_TX#0  | 38 | R2_LVD_A_TX#1    |
| 39 | +5V            | 40 | +5V_EXT          |
| 41 | LVD_2ND_DDCDAT | 42 | N/C              |
| 43 | LVD_2ND_DDCCLK | 44 | LVD_2ND_BKLEN_X3 |
| 45 | BKLCTL         | 46 | LVD_2ND_VDDEN    |
| 47 | N/C            | 48 | N/C              |
| 49 | N/C            | 50 | N/C              |
| 51 | LPT/FLPY#      | 52 | N/C              |
| 53 | +5V            | 54 | GND              |
| 55 | STB#           | 56 | AFD#             |
| 57 | N/C            | 58 | PD7              |
| 59 | N/C            | 60 | ERR#             |
| 61 | N/C            | 62 | PD6              |
| 63 | RX2#           | 64 | INIT#            |
| 65 | GND            | 66 | GND              |
| 67 | RTS2#          | 68 | PD5              |
|    |                |    |                  |

| E      | IX CPU Module | E   | IX-A55E |  |
|--------|---------------|-----|---------|--|
|        |               |     |         |  |
| <br>71 | DCD2#         | 72  | PD4     |  |
| <br>73 | DSR2#         | 74  | PD3     |  |
| <br>75 | CTS2#         | 76  | PD2     |  |
| <br>77 | TXD2#         | 78  | PD1     |  |
| <br>79 | RI2#          | 80  | PD0     |  |
| <br>81 | +5V           | 82  | +5V     |  |
| <br>83 | RX1#          | 84  | ACK#    |  |
| <br>85 | RTS1#         | 86  | BUSY    |  |
| <br>87 | DTR1#         | 88  | PE      |  |
| <br>89 | DCD1#         | 90  | SLCT    |  |
| <br>91 | DSR1#         | 92  | MSCLK#  |  |
| <br>93 | CTS1#         | 94  | MSDAT#  |  |
| <br>95 | TX1#          | 96  | KBCLK#  |  |
| 97     | RI1#          | 98  | KBDAT#  |  |
| <br>99 | GND           | 100 | GND     |  |

#### 2.4.10 ETX – X4 Connector (X1D)

| Pin | Signal      | Pin | Signal    |
|-----|-------------|-----|-----------|
| 1   | GND         | 2   | GND       |
| 3   | +5VSB_EXT   | 4   | HWRST#    |
| 5   | PSON#       | 6   | NM_SPKR   |
| 7   | EXT_PWRBTN# | 8   | RTCBAT    |
| 9   | N/C         | 10  | LINK_LED# |
| 11  | N/C         | 12  | ACT_LED#  |
|     |             |     |           |

| ETX | CPU | Mod | lule |
|-----|-----|-----|------|
|-----|-----|-----|------|

E T X - A 5 5 E

| 13 | N/C         | 14 | 10_100_LED# |
|----|-------------|----|-------------|
| 15 | N/C         | 16 | SCLK0       |
| 17 | +5V         | 18 | +5V         |
| 19 | OC#         | 20 | N/C         |
| 21 | N/C         | 22 | SDATA0      |
| 23 | SCLK0       | 24 | SDATA0      |
| 25 | IDE2_CS3#   | 26 | SMBALERT#   |
| 27 | IDE2_CS1#   | 28 | DASP_S      |
| 29 | IDE2_A2     | 30 | IDE_CS3#    |
| 31 | IDE2_A0     | 32 | IDE_CS1#    |
| 33 | GND         | 34 | GND         |
| 35 | PDIAG_S     | 36 | IDE_A2      |
| 37 | IDE2_A1     | 38 | IDE_A0      |
| 39 | IDE2_INTRQA | 40 | IDE_A1      |
| 41 | BATLOW#     | 42 | N/C         |
| 43 | IDE2_ACK#   | 44 | IDE_INTRQ   |
| 45 | IDE2_RDY    | 46 | IDE_ACK#    |
| 47 | IDE2_IOR#   | 48 | IDE_RDY     |
| 49 | +5V         | 50 | +5V         |
| 51 | IDE2_IOW#   | 52 | IDE_IOR#    |
| 53 | IDE2_DRQ    | 54 | IDE_IOW#    |
| 55 | IDE2_D15    | 56 | IDE_DRQ     |
| 57 | IDE2_D0     | 58 | IDE_D15     |
| 59 | IDE2_D14    | 60 | IDE_D0      |
|    |             |    |             |

|  | ETX | CPU | Modul |
|--|-----|-----|-------|
|--|-----|-----|-------|

| 61 | IDE2_D1  | 62  | IDE_D14  |
|----|----------|-----|----------|
| 63 | IDE2_D13 | 64  | IDE_D1   |
| 65 | GND      | 66  | GND      |
| 67 | IDE2_D2  | 68  | IDE_D13  |
| 69 | IDE2_D12 | 70  | IDE_D2   |
| 71 | IDE2_D3  | 72  | IDE_D12  |
| 73 | IDE2_D11 | 74  | IDE_D3   |
| 75 | IDE2_D4  | 76  | IDE_D11  |
| 77 | IDE2_D10 | 78  | IDE_D4   |
| 79 | IDE2_D5  | 80  | IDE_D10  |
| 81 | +5V_EXT  | 82  | +5V      |
| 83 | IDE2_D9  | 84  | IDE_D5   |
| 85 | IDE2_D6  | 86  | IDE_D9   |
| 87 | IDE2_D8  | 88  | IDE_D6   |
| 89 | FCH_RI#  | 90  | CBLID_P# |
| 91 | RDN      | 92  | IDE_D8   |
| 93 | RDP      | 94  | IDE2_D7  |
| 95 | TDN      | 96  | IDE_D7   |
| 97 | TDP      | 98  | IDE_RST# |
| 99 | GND      | 100 | GND      |

#### 2.4.11 DDR3L SODIMM Connector (DIMM1)

Standard DDR3L SODIMM Connector

#### 2.5 List of Switches

The board is fitted with switch(es) that allow you to configure your system to suit your application.

| Label | Function                 |
|-------|--------------------------|
| SW1   | ATX/AT Mode & Clear CMOS |

#### 2.5.1 ATX/AT Mode & Clear CMOS Switch

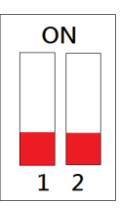

ATX Mode (Default)

| Label  | Function          |
|--------|-------------------|
| 1(OFF) | Normal (Default)  |
| 1(ON)  | Clear CMOS        |
| 2(OFF) | ATX Mode          |
| 2(ON)  | AT Mode (Default) |

ETX CPU Module

# Chapter 3

# AMI BIOS Setup

Chapter 3 AMI BIOS Setup 3-1
### 3.1 System Test and linitialization

These routines test and initialize board hardware. If the routines encounter an error during the tests, you will either hear a few short beeps or see an error message on the screen. There are two kinds of errors: fatal and non-fatal. The system can usually continue the boot up sequence with non-fatal errors.

System configuration verification

These routines check the current system configuration stored in the CMOS memory and BIOS NVRAM. If system configuration is not found or system configuration data error is detected, system will load optimized default and re-boot with this default system configuration automatically.

There are four situations in which you will need to setup system configuration:

1. You are starting your system for the first time

- 2. You have changed the hardware attached to your system
- 3. The system configuration is reset by Clear-CMOS jumper
- 4. The CMOS memory has lost power and the configuration information has been erased.

The ETX-A55E CMOS memory has an integral lithium battery backup for data retention. However, you will need to replace the complete unit when it finally runs out.

#### 3.2 AMI BIOS Setup

AMI BIOS ROM has a built-in Setup program that allows users to modify the basic system configuration. This type of information is stored in battery-backed CMOS RAM and BIOS NVRAM so that it retains the Setup information when the power is turned off.

Entering Setup

Power on the computer and press <Del> immediately. This will allow you to enter Setup.

#### Main

Set the date, use tab to switch between date elements.

#### Advanced

Enable disable boot option for legacy network devices.

#### Chipset

Host bridge parameters.

#### Boot

Enables/disable quiet boot option.

### Security

Set setup administrator password.

#### Save & Exit

Exit system setup after saving the changes.

## <u>Setup Menu</u> Setup submenu: Main

| Aptio Setup Utility -<br>Main Advanced Chipset Boot Secu                                    | Copyright (C) 2012 American<br>rity Save & Exit    | Megatrends, Inc.                                                                                  |
|---------------------------------------------------------------------------------------------|----------------------------------------------------|---------------------------------------------------------------------------------------------------|
| BIOS Information<br>ETX-A55E Rx.y(YHDSAMxy) (MM/DD/YYYY)                                    |                                                    | Set the Date. Use Tab to<br>switch between Date elements.                                         |
| BIOS Vendor<br>Core Version<br>Compliancy                                                   | American Megatrends<br>4.6.5.3<br>UEFI 2.3; PI 1.2 |                                                                                                   |
| System Information<br>Processor: Processor Modelname<br>Dual Core Running @ xxxx MHz xxx mV | ,                                                  |                                                                                                   |
| Memory Information<br>Total Memory                                                          | xxxx MB (DDR3)                                     |                                                                                                   |
| System Date<br>System Time                                                                  | [Day MM/DD/YYYY]<br>[hh:mm:ss]                     | ++: Select Screen<br>fl: Select Item<br>Enter: Select<br>+/-: Change Opt.                         |
| Access Level                                                                                | Administrator                                      | F1: General Help<br>F2: Previous Values<br>F3: Optimized Defaults<br>F4: Save & Exit<br>ESC: Exit |
| Version 2.15.1229. Co                                                                       | pyright (C) 2012 American M                        | egatrends, Inc.                                                                                   |

| System Date                                                             | Day MM:DD:YYYY |  |
|-------------------------------------------------------------------------|----------------|--|
| Change the month, year and century. The 'Day' is changed automatically. |                |  |
| System Time hh : mm : ss                                                |                |  |
| Change the clock of the system.                                         |                |  |

### Setup submenu: Advanced

| Aptio Setup Utility – Copyright (C) 2012 American<br>Main <mark>Advanced</mark> Chipset Boot Security Save & Exit                                                                                           | Megatrends, Inc.                                                                                                    |
|----------------------------------------------------------------------------------------------------|----------------------------------------------------------------------------------------------------|
| <ul> <li>ACPI Settings</li> <li>USB Configuration</li> <li>Super ID Configuration</li> <li>M836270HG HW Monitor</li> <li>ISA Configuration</li> <li>IRQ Configuration</li> <li>IRQ Configuration</li> </ul> | System ACPI Parameters.<br>++: Select Screen<br>11: Select Item<br>Enter: Select<br>+/-: Change Opt.<br>F1: General Help<br>F2: Previous Values<br>F3: Optimized Defaults<br>F4: Save & Exit<br>ESC: Exit |
| version 2.15.1229. Copyright (C) 2012 American Ma                                                                                                    | egatrends, inc.                                                                                                    |

# **ACPI Settings**

| Aptio Setup Utility –<br>Advanced                       | Copyright (C) 2012 American       | Megatrends, Inc.                                                                                                    |
|---------------------------------------------------------|-----------------------------------|----------------------------------------------------------------------------------------------------|
| ACPI Settings<br>Enable Hibernation<br>ACPI Sleep State | [Enabled]<br>[S3 only(Suspend to] | Enables or Disables System<br>ability to Hibernate (OS/S4<br>Sleep State). This option may<br>be not effective with some OS. |
| Wake On Ring<br>▶ RTC Wake Settings                     | [Enabled]                         |                                                                                                    |
|                                                         |                                   |                                                                                                    |
|                                                         |                                   | ++: Select Screen<br>14: Select Item<br>Enter: Select                                                                        |
|                                                         |                                   | +/-: Change Opt.<br>F1: General Help<br>F2: Previous Values<br>F2: Optimized Defaulte                                        |
|                                                         |                                   | F4: Save & Exit<br>ESC: Exit                                                                                                 |
|                                                         |                                   |                                                                                                    |
| Version 2.15.1229. C                                    | opyright (C) 2012 American M      | egatrends, Inc.                                                                                                    |

| Enable Hibernation                            | Enabled                   |  |
|-----------------------------------------------|---------------------------|--|
|                                               | Disabled                  |  |
| Enabled or disabled hiber                     | nate (OS/S4 Sleep State). |  |
| ACDI Sleep State                              | Suspend Disabled          |  |
| ACPI Sleep State                              | S3 only(Suspend to RAM)   |  |
| Select the ACPI state used for System Suspend |                           |  |
| Wake on Ding                                  | Enabled                   |  |
| wake on King                                  | Disabled                  |  |
| Enabled or disabled wake on ring function.    |                           |  |

| ETX CPU Mod | lule |
|-------------|------|
|-------------|------|

RTC Wake Settings

Enable system to wake from S5 using RTC alarm.

#### **RTC Wake Settings**

| Aptio Setup Utility -<br>Advanced                                                              | - Copyright (C) 2012 American  | Megatrends, Inc.                                                                                                    |
|------------------------------------------------------------------------------------------------|--------------------------------|----------------------------------------------------------------------------------------------------|
| Hake system with Fixed Time<br>Hake up day<br>Hake up hour<br>Hake up minute<br>Hake up second | [Disabled]<br>0<br>0<br>0<br>0 | Enable or disable System wake<br>on alarm event. When enabled,<br>System will wake on the<br>hr::min::sec specified                                                            |
| Wake system with Dynamic Time<br>Wake up minute increase                                       | [Disabled]<br>1                |                                                                                                    |
|                                                                                                |                                | ++: Select Screen<br>14: Select Item<br>Enter: Select<br>+/-: Change Opt.<br>F1: General Help<br>F2: Previous Values<br>F3: Optimized Defaults<br>F4: Save & Exit<br>SPC: Suit |
| Version 2.15.1229. (                                                                           | Copyright (C) 2012 American M  | egatrends, Inc.                                                                                                    |

#### Options summary: (*default setting*)

| Wake system with Fixed                                                            | Disabled                  |                                   |
|-----------------------------------------------------------------------------------|---------------------------|-----------------------------------|
| Time                                                                              | Enabled                   |                                   |
| Enable or disable System w                                                        | vake on alarm event. Wake | e up time is setting by following |
| settings.                                                                         |                           |                                   |
| Wake up day                                                                       | 0-31                      |                                   |
| Select 0 for daily system wake up, 1-31 for which day of the month that you would |                           |                                   |
| like the system to wake up                                                        |                           |                                   |
| Wake up hour                                                                      | 0-23                      |                                   |
|                                                                                   |                           |                                   |

Chapter 3 AMI BIOS Setup 3-8

E T X - A 5 5 E

| Wake up minute                                                               | 0-59     |  |
|------------------------------------------------------------------------------|----------|--|
|                                                                              |          |  |
| Wake up second                                                               | 0-59     |  |
|                                                                              |          |  |
| Wake system with                                                             | Disabled |  |
| Dynamic Time                                                                 | Enabled  |  |
| Enable or disable System wake on alarm event. Wake up time is current time + |          |  |
| Increase minutes.                                                            |          |  |
| Wake up minute increase                                                      | 1-5      |  |
|                                                                              |          |  |

## **IDE Configuration**

| Aptio Setup Utility -<br>Advanced                                                                                                    | Copyright (C) 2012 American                                                                                                    | Megatrends, Inc.                                                                                                    |
|----------------------------------------------------------------------------------------------------|----------------------------------------------------------------------------------------------------|----------------------------------------------------------------------------------------------------|
| Advanced<br>IDE Devices Configuration<br>SATA Port1<br>PATA Port2<br>PATA Port2<br>OnChip SATA Channel<br>OnChip SATA Type<br>OnChip IDE mode<br>Power on SATA Port1<br>Power on SATA Port1<br>Power on PATA Port2<br>Power on PATA Port2<br>Power on PATA Port2 | Drive Modelname<br>Drive Modelname<br>Drive Modelname<br>Drive Modelname<br>[Enabled]<br>[Legacy IDE]<br>[Legacy mode]<br>[Enabled]<br>[Enabled]<br>[Power Down]<br>[Power Down] | Enable Or Disable Serial ATA<br>++: Select Screen<br>11: Select Item<br>Enter: Select<br>+/-: Change Opt.<br>F1: General Help<br>F2: Previous Values<br>F3: Optimized Defaults<br>F4: Save & Exit<br>ESC: Exit |
| Version 2.15.1229. Cc                                                                                                    | pyright (C) 2012 American M                                                                                                    | egatrends, Inc.                                                                                                    |

| OnChip SATA Channel                                                          | Disabled                     |  |  |
|------------------------------------------------------------------------------|------------------------------|--|--|
|                                                                              | Enabled                      |  |  |
| Enable or Disable Serial A                                                   | Enable or Disable Serial ATA |  |  |
| OnChip SATA Type                                                             | Legacy IDE                   |  |  |
|                                                                              | AHCI                         |  |  |
| Configure SATA controller operating as IDE/AHCI mode.                        |                              |  |  |
| OnChip IDE mode                                                              | Legacy mode                  |  |  |
|                                                                              | Native mode                  |  |  |
| Configure IDE controller operating as legacy mode or native PCI device mode. |                              |  |  |

# E T X - A 5 5 E

| SATA Power on SATA                                | Enabled                    |  |
|---------------------------------------------------|----------------------------|--|
| Port1/SATA Port2                                  | Power Down                 |  |
| Enable Or Disable Power                           | on SATA Port1/ SATA Port2. |  |
| SATA Power on PATA                                | Enabled                    |  |
| Port1/PATA Port2                                  | Power Down                 |  |
| Enable Or Disable Power on PATA Port1/PATA Port2. |                            |  |

# **USB** Configuration

| Aptio Setup Uti:<br>Advanced                  | lity – Copyright (C) 2012 f | American Megatrends, Inc.                                                                                                    |
|-----------------------------------------------|-----------------------------|----------------------------------------------------------------------------------------------------|
| USB Configuration                             |                             | Enables Legacy USB support.                                                                                                    |
| USB Devices:<br>List of USB Devices           |                             | AUTO option disables legacy<br>support if no USB devices are<br>connected. DISABLE option will<br>keep USB devices available                   |
| Legacy USB Support                            |                             | only for EFI applications.                                                                                                    |
| Mass Storage Devices:<br>USB Device Modelname | (Auto)                      |                                                                                                    |
|                                               |                             |                                                                                                    |
|                                               |                             | ++: Select Screen<br>fl: Select Item<br>Enter: Select<br>+/-: Change Opt.<br>Fl: General Help<br>F2: Previous Values<br>F3: Optimized Defaults |
|                                               |                             | F4: Save & Exit<br>ESC: Exit                                                                                                    |
| Version 2.15.12                               | 229. Copyright (C) 2012 Ame | erican Megatrends, Inc.                                                                                                    |

| Legacy USB Support                                                                | Enabled                                                               |  |  |  |
|-----------------------------------------------------------------------------------|-----------------------------------------------------------------------|--|--|--|
|                                                                                   | Disabled                                                              |  |  |  |
|                                                                                   | Auto                                                                  |  |  |  |
| Enables BIOS Support for L                                                        | Enables BIOS Support for Legacy USB Support. When enabled, USB can be |  |  |  |
| functional in legacy environment like DOS. AUTO option disables legacy support if |                                                                       |  |  |  |
| no USB devices are connected. DISABLE option will keep USB devices available      |                                                                       |  |  |  |
| only for EFI application                                                          |                                                                       |  |  |  |
| Device Name                                                                       | Auto                                                                  |  |  |  |
| (Emulation Type)                                                                  | Floppy                                                                |  |  |  |

|                                                                                  | Forced FDD |  |  |  |
|----------------------------------------------------------------------------------|------------|--|--|--|
|                                                                                  | Hard Disk  |  |  |  |
|                                                                                  | CD-ROM     |  |  |  |
| If Auto. USB devices less than 530MB will be emulated as Floppy and remaining as |            |  |  |  |
| Floppy and remaining as hard drive. Forced FDD option can be used to force a     |            |  |  |  |
| HDD formatted drive to boot as FDD(Ex. ZIP drive)                                |            |  |  |  |

# **Super IO Configuration**

| Aptio Setup Utility -<br>Advanced                                                                                                    | Copyright (C) 2012 American  | Megatrends, Inc.                                                                                                    |
|----------------------------------------------------------------------------------------------------|------------------------------|----------------------------------------------------------------------------------------------------|
| W83627DHG Super IO Configuration                                                                                                    |                              | Set Parameters of Serial Port<br>1 (COMA)                                                                                                    |
| <ul> <li>N83627DHG Super IO Chip</li> <li>Serial Port 1 Configuration</li> <li>Serial Port 2 Configuration</li> <li>Parallel Port Configuration</li> </ul> | W83627DHG                    |                                                                                                    |
| AC Power Loss State                                                                                                    | (Power Off)                  | ++: Select Screen<br>14: Select Item<br>Enter: Select<br>+/-: Change Opt.<br>F1: General Help<br>F2: Previous Values<br>F3: Optimized Defaults<br>F4: Save & Exit<br>ESC: Exit |
| Version 2.15.1229. Co                                                                                                    | ppyright (C) 2012 American M | egatrends, Inc.                                                                                                    |

| Serial Port 1/2 Configuration                                         |            |  |
|-----------------------------------------------------------------------|------------|--|
| Set Parameters of Serial Port                                         | 1/2        |  |
| Parallel Port Configuration                                           |            |  |
| Set Parameters of Parallel Port                                       |            |  |
| AC Power Loss State                                                   | Power Off  |  |
|                                                                       | Power On   |  |
|                                                                       | Last State |  |
| Select AC power state when power is re-applied after a power failure. |            |  |

# **Serial Port 1 Configuration**

| Aptio Setup Utility -<br>Advanced | Copyright (C) 2012 American  | Megatrends, Inc.                          |
|-----------------------------------|------------------------------|-------------------------------------------|
| Serial Port × Configuration       |                              | Enable or Disable Serial Port             |
| Serial Port<br>Device Settings    | [Enabled]<br>IO=xxxh; IRQ=x; |                                           |
| Change Settings                   | [Auto]                       |                                           |
|                                   |                              |                                           |
|                                   |                              |                                           |
|                                   |                              | ++: Select Screen                         |
|                                   |                              | Enter: Select<br>+/-: Change Opt.         |
|                                   |                              | F1: General Help<br>F2: Previous Values   |
|                                   |                              | F3: Optimized Defaults<br>F4: Save & Exit |
|                                   |                              | ESC: Exit                                 |
|                                   |                              |                                           |
| Version 2 15 1229 Cr              | nuright (C) 2012 American M  | egatrends Inc                             |

| Serial Port                   | Disabled                       |  |
|-------------------------------|--------------------------------|--|
|                               | Enabled                        |  |
| En/Disable specified serial p | port.                          |  |
| COM1 Change Settings          | Auto                           |  |
|                               | IO=3F8h; IRQ=4;                |  |
|                               | IO=3F8h; IRQ=3,4,5,7,10,11,12; |  |
|                               | IO=2F8h; IRQ=3,4,5,7,10,11,12; |  |
|                               | IO=3E8h; IRQ=3,4,5,7,10,11,12; |  |
|                               | IO=2E8h; IRQ=3,4,5,7,10,11,12; |  |

# E T X - A 5 5 E

| COM2 Change Settings                           | Auto                           |  |
|------------------------------------------------|--------------------------------|--|
|                                                | IO=2F8h; IRQ=3;                |  |
|                                                | IO=3F8h; IRQ=3,4,5,7,10,11,12; |  |
|                                                | IO=2F8h; IRQ=3,4,5,7,10,11,12; |  |
|                                                | IO=3E8h; IRQ=3,4,5,7,10,11,12; |  |
|                                                | IO=2E8h; IRQ=3,4,5,7,10,11,12; |  |
| Select a resource setting for Super IO device. |                                |  |

# **Parallel Port Configuration**

| Aptio Setup Utility –<br>Advanced | Copyright (C) 2012 American  | Megatrends, Inc.                                      |
|-----------------------------------|------------------------------|-------------------------------------------------------|
| Parallel Port Configuration       |                              | Enable or Disable Parallel                            |
| Parallel Port<br>Device Settings  | [Enabled]<br>IO=378h; IRQ=5; |                                                       |
| Change Settings<br>Device Mode    | [Auto]<br>[STD Printer Mode] |                                                       |
|                                   |                              |                                                       |
|                                   |                              |                                                       |
|                                   |                              | ++: Select Screen<br>f4: Select Item<br>Enter: Select |
|                                   |                              | +/-: Change Opt.<br>F1: General Help                  |
|                                   |                              | F2: Previous Values<br>F3: Optimized Defaults         |
|                                   |                              | F4: Save & Reset<br>ESC: Exit                         |
|                                   |                              |                                                       |
| Version 2.15.1229. C              | opuright (C) 2012 American M | egatrends. Inc.                                       |

| Parallel Port                             | Disabled                     |  |
|-------------------------------------------|------------------------------|--|
|                                           | Enabled                      |  |
| En/Disable specified paralle              | l port.                      |  |
| Change Settings                           | Auto                         |  |
|                                           | IO=378h; IRQ=5;              |  |
|                                           | IO=378h; IRQ=5,6,7,10,11,12; |  |
|                                           | IO=278h; IRQ=5,6,7,10,11,12; |  |
|                                           | IO=3BCh; IRQ=5,6,7,10,11,12; |  |
| Select an optimal setting for LPT device. |                              |  |

| Device Mode                 | STD Printer Mode     |  |
|-----------------------------|----------------------|--|
|                             | SPP Mode             |  |
|                             | EPP-1.9 and SPP Mode |  |
|                             | EPP-1.7 and SPP Mode |  |
|                             | ECP Mode             |  |
|                             | ECP and EPP 1.9 Mode |  |
|                             | ECP and EPP 1.7 Mode |  |
| Change the Printer Port mod | je                   |  |

### W83627DHG H/W Monitor

| Aptio<br>Advanced                                                                                       | Setup Utility – Copyright (  | C) 2012 American Mega                                          | trends, Inc.                                                                                                    |
|----------------------------------------------------------------------------------------------------|------------------------------|----------------------------------------------------------------|----------------------------------------------------------------------------------------------------|
| Pc Health Status                                                                                        |                              |                                                                |                                                                                                    |
| System Temperature<br>CPU Temperature<br>CPU Fan Speed<br>VCORE<br>+5V<br>VMEM<br>+3.3V<br>3VSB<br>VBAT |                              | ++:<br>14:<br>Ente<br>+/-:<br>F1:<br>F2:<br>F3:<br>F4:<br>ESC: | Select Screen<br>Select Item<br>r: Select<br>Change Opt.<br>General Help<br>Previous Values<br>Optimized Defaults<br>Save & Exit<br>Exit |
| Vers                                                                                                    | ion 2.15.1229. Copyright (C) | 2012 American Megatr                                           | ends, Inc.                                                                                                    |

## **ISA Configuration**

| Aptio Setup Utility<br>Advanced                                                                                                | y – Copyright (C) 2012 Ameri      | can Megatrends, Inc.                                                                                                    |
|----------------------------------------------------------------------------------------------------|-----------------------------------|----------------------------------------------------------------------------------------------------|
| IT8888 Settings                                                                                                    |                                   | Section for ISA Positively<br>Decode or Subtractive Decode                                                                                                    |
| IT8888 ISA Decode<br>Memory Hole ISMB-16MB<br>> Distributed DMA Channels<br>> ISA Decode IO Space<br>> ISA Decode Memory Space | [Positively Decode]<br>[Disabled] | ++: Select Screen<br>14: Select Item<br>Enter: Select<br>+/-: Change Opt.<br>F1: General Help<br>F2: Previous Values<br>F3: Optimized Defaults<br>F4: Save & Exit<br>ESC: Exit |
| Version 2.15.1229.                                                                                                    | . Copyright (C) 2012 America      | n Megatrends, Inc.                                                                                                    |

#### Options summary: (*default setting*)

| IT8888 ISA Decode                             | Subtractive Decode        |    |
|-----------------------------------------------|---------------------------|----|
|                                               | Positively Decode         |    |
| Selection for ISA Positively De               | code or Subtractive Decod | le |
| Memory Hole 15MB-16MB                         | Disabled                  |    |
|                                               | Enabled                   |    |
| Enable/Disabled 15MB-16MB hole for ISA device |                           |    |
| Distributed DMA Channels                      |                           |    |
| IT8888 DDMA channels Configuration setting    |                           |    |
| ISA Decode IO Space                           |                           |    |

Chapter 3 AMI BIOS Setup 3-20

| IT8888 IO Space Positively Decode Configuration settings     |  |  |
|--------------------------------------------------------------|--|--|
| ISA Decode Memory Space                                      |  |  |
| IT8888 Memory Space Positively Decode Configuration settings |  |  |

## **Distributed DMA Channels**

| Aptio Setup<br>Advanced                                                                                                    | Utility – Copyright (C) 2012 Amer:                                                             | ican Megatrends, Inc.                                                                                                    |
|----------------------------------------------------------------------------------------------------|------------------------------------------------------------------------------------------------|----------------------------------------------------------------------------------------------------|
| DDMA Slave Channel 0<br>DDMA Slave Channel 1<br>DDMA Slave Channel 2<br>DDMA Slave Channel 3<br>DDMA Slave Channel 5<br>DDMA Slave Channel 6<br>DDMA Slave Channel 7 | [Disabled]<br>[Disabled]<br>[Disabled]<br>[Disabled]<br>[Disabled]<br>[Disabled]<br>[Disabled] | Enable/Disable DDMA Slave<br>Channel O                                                                                                    |
|                                                                                                    |                                                                                                | <pre>++: Select Screen 14: Select Item Enter: Select +/-: Change Opt. F1: General Help F2: Previous Values F3: Optimized Defaults F4: Save &amp; Exit ESC: Exit</pre> |
|                                                                                                    |                                                                                                |                                                                                                    |

| DDMA Slave Channel 0-7                | Disabled |  |
|---------------------------------------|----------|--|
|                                       | Enabled  |  |
| Enable/Disable DDMA Slave channel 0-7 |          |  |

# ETX-A55E

#### ISA Decode IO Space

| Aptio Setup Utility<br>Advanced | y – Copyright (C) 2012 A | merican Megatrends, Inc.      |
|---------------------------------|--------------------------|-------------------------------|
| I/O Space O                     | [Enabled]                | ▲ Positively Decode I/O Space |
| 1/U Decoding Speed              | [Meatum Speed]           | WINDOW U                      |
| 1/0 Decoding Base Houress       | 100                      |                               |
| 170 Decoding Size               | [128 Byte]               |                               |
| I/O Space 1                     | [Enabled]                |                               |
| I/O Decoding Speed              | [Medium Speed]           |                               |
| I/O Decoding Base Address       | 180                      |                               |
| I/O Decoding Size               | [ 64 Byte]               |                               |
| T/0 00000 0                     | [Epobled]                |                               |
| I/O Space 2                     | [Enabled]                |                               |
| 170 Decoding Speed              | (Meatum Speed)           |                               |
| 1/0 Decoding Base Houress       | 100<br>[ 00 Dute]        | His Collect Concer            |
| 170 Decouring Size              | [ 32 Byle]               | the Select Streen             |
| T/0 00000 0                     | [Enchlod]                | T+: Select Item               |
| I/O Space a                     | [Enabled]                | Enter: Select                 |
| 170 Decoding Speed              | [Medium Speed]           | +/-: Unange upt.              |
| 1/0 Decoding Base Houress       | 200<br>[100 Dut-]        | F1: General Help              |
| 170 Decoding Size               | [128 Byte]               | F2: Previous values           |
| T/O Proce 4                     | [Epobled]                | F3: Uptimized Defaults        |
| I/O Space 4                     | [Enabled]                | F4. Save & EXIL               |
| I/O Decoding Speed              | [Meutum Speeu]           | ESC. EXIC                     |
| 1/0 Decouing Base Houress       | 500                      |                               |
| 170 Decouring Size              | [ 04 by(0]               |                               |
|                                 |                          |                               |
|                                 |                          |                               |
| Version 2.15.1229.              | Copyright (C) 2012 Ame   | rican Megatrends, Inc.        |

| I/O Space 0-5                   | Disabled              |  |
|---------------------------------|-----------------------|--|
|                                 | Enabled               |  |
| Enable/Disable Positively IC    | ) space decode window |  |
| I/O Decoding Speed              | Subtractive Speed     |  |
|                                 | Slow Speed            |  |
|                                 | Medium Speed          |  |
|                                 | Fast Speed            |  |
| Select I/O Space decoding speed |                       |  |
| I/O Decoding Base Address       | 0 – FFFF              |  |

| I/O Space decoding base address A[15:0] |                     |  |  |
|-----------------------------------------|---------------------|--|--|
| I/O Decoding Size                       | 1 Byte              |  |  |
|                                         | 2 Byte              |  |  |
|                                         | 4 Byte              |  |  |
|                                         | 8 Byte              |  |  |
|                                         | 16 Byte             |  |  |
|                                         | 32 Byte             |  |  |
|                                         | 64 Byte             |  |  |
|                                         | 128 Byte            |  |  |
| Select I/O Space decoding size          |                     |  |  |
|                                         | I/O Decode Defaults |  |  |
| Space 0                                 | 100/128Byte         |  |  |
| Space 1                                 | 180/64Byte          |  |  |
| Space 2                                 | 1C0/32Byte          |  |  |
| Space 3                                 | 200/128Byte         |  |  |
| Space 4                                 | 300/64Byte          |  |  |
| Space 5                                 | 340/32Byte          |  |  |
| Default setting for I/O decode 0-5      |                     |  |  |

#### ISA Decode Memory Space

| Ap<br>Advanced                                                                                                    | otio Setup Utility – (                                           | Copyright (C) 2012 American                                                                                 | Megatrends, Inc.                                                              |
|----------------------------------------------------------------------------------------------------|------------------------------------------------------------------|----------------------------------------------------------------------------------------------------|-------------------------------------------------------------------------------|
| Memory Space 0<br>Memory Decoding<br>Memory Decoding<br>Memory Decoding<br>Memory Space 1<br>Memory Decoding<br>Memory Decoding<br>Memory Decoding<br>Memory Space 2 | Speed<br>Base Address.<br>Size<br>Speed<br>Base Address.<br>Size | [Enabled]<br>[Medium Speed]<br>d00<br>[ 64 KB]<br>[Enabled]<br>[Medium Speed]<br>0<br>[ 32 KB]<br>[Enabled] | Positively Decode Memory Space<br>Window O                                    |
| Memory Decoding                                                                                                    | Speed                                                            | [Medium Speed]                                                                                              |                                                                               |
| Memory Decoding<br>Memory Decoding                                                                                                    | Base Address.<br>Size                                            | 0<br>[ 32 KB]                                                                                               | ┿: Select Screen<br>t∔: Select Item                                           |
| Memory Space 3                                                                                                    | Spood                                                            | [Enabled]<br>[Madium_Speed]                                                                                 | Enter: Select                                                                 |
| Memory Decoding                                                                                                    | Base Address.                                                    | 0                                                                                                    | F1: General Help                                                              |
| Memory Decoding                                                                                                    | Size                                                             | [ 32 KB]                                                                                                    | F2: Previous Values<br>F3: Optimized Defaults<br>F4: Save & Exit<br>ESC: Exit |
|                                                                                                    | /ersion 2.15.1229. Com                                           | oyright (C) 2012 American Me                                                                                | egatrends. Inc.                                                               |

| Memory Space 0              | Disabled                  |  |
|-----------------------------|---------------------------|--|
|                             | Enabled                   |  |
| Memory Space 1-3            | Disabled                  |  |
|                             | Enabled                   |  |
| Enable/Disable Positively m | emory space decode window |  |
| Memory Decoding Speed       | Subtractive Speed         |  |
|                             | Slow Speed                |  |
|                             | Medium Speed              |  |
|                             | Fast Speed                |  |

| Select Memory Space decoding speed    |                        |  |
|---------------------------------------|------------------------|--|
| Memory Decoding Base                  | 0 – FFFF               |  |
| Address                               |                        |  |
| Memory Space decoding ba              | se address A[23:8]     |  |
| Memory Decoding Size                  | 16 KB                  |  |
|                                       | 32 KB                  |  |
|                                       | 64 KB                  |  |
|                                       | 128 KB                 |  |
|                                       | 256 KB                 |  |
|                                       | 512 KB                 |  |
|                                       | 1 MB                   |  |
|                                       | 2 MB                   |  |
| Select Memory Space deco              | ding size              |  |
|                                       | Memory Decode Defaults |  |
| Space 0                               | D00/64KB               |  |
| Space 1-3                             | 0/32Byte               |  |
| Default setting for memory decode 0-3 |                        |  |

## **IRQ** Configuration

| Aptio<br>Advanced                                              | Setup Utility – Copyright (C) 20                                                                     | 12 American Megatrends, Inc.                                                                                                    |
|----------------------------------------------------------------|----------------------------------------------------------------------------------------------------|----------------------------------------------------------------------------------------------------|
| IRQ Configuration                                              |                                                                                                    | Select IRQ usage.                                                                                                    |
| IRQ3<br>IRQ4<br>IRQ5<br>IRQ6<br>IRQ7<br>IRQ9<br>IRQ10<br>IRQ11 | (PC1/S10)<br>(PC1/S10)<br>(PC1/S10)<br>(PC1/S10)<br>(PC1/S10)<br>(PC1/S10)<br>(PC1/S10)<br>(PC1/S10) |                                                                                                    |
|                                                                |                                                                                                    | <pre>++: Select Screen 11: Select Item Enter: Select +/-: Change Opt. F1: General Help F2: Previous Values F3: Optimized Defaults F4: Save &amp; Exit ESC: Exit</pre> |
| Vens                                                           | ion 2.15.1229. Copyright (C) 2012                                                                    |                                                                                                    |

| IRQ3/IRQ4/IRQ5/IRQ6                                                         | Reserved |  |
|-----------------------------------------------------------------------------|----------|--|
| IRQ7/IRQ9/IRQ10/IRQ11                                                       | PCI/SIO  |  |
| Select specified IRQ can be used by PCI device or reserved for ISA devices. |          |  |

### Setup submenu: Chipset

| Aptio Setup U<br>Main Advanced Chipset B                                                 | tility – Copyright (C) 201:<br>oot Security Save & Exit | 2 American Megatrends, Inc.                                                                                                    |
|------------------------------------------------------------------------------------------|---------------------------------------------------------|----------------------------------------------------------------------------------------------------|
| Integrated Graphics<br>UMA Frame buffer Size<br>▶ Display Configration<br>▶ South Bridge | (Force)<br>(256M)                                       | Enable Integrated Graphics<br>controller                                                                                                    |
|                                                                                          |                                                         | <pre>++: Select Screen 14: Select Item Enter: Select +/-: Change Opt. F1: General Help F2: Previous Values F3: Optimized Defaults F4: Save &amp; Exit ESC: Exit</pre> |
| Version 2.15                                                                             | .1229. Copyright (C) 2012 (                             | American Megatrends, Inc.                                                                                                    |

| Integrated Graphics          | Auto       |  |
|------------------------------|------------|--|
|                              | Force      |  |
| Enable Integrated Graphic of | controller |  |
| UMA Frame buffer Size        | 32M        |  |
|                              | 64M        |  |
|                              | 128M       |  |
|                              | 256M       |  |
|                              | 512M       |  |
| Set UMA Frame buffer size    |            |  |

# E T X - A 5 5 E

| Display Configuration                 |  |  |
|---------------------------------------|--|--|
| Specify options for Display interface |  |  |
| South Bridge                          |  |  |
| South Bridge Parameters               |  |  |

# **Display Configuration**

| Aptio Setup Utility – (<br>Chipset                                                   | Copyright (C) 2012 American                 | Megatrends, Inc.                                                                                                    |
|--------------------------------------------------------------------------------------|---------------------------------------------|----------------------------------------------------------------------------------------------------|
| Specify options for Display Interface<br>LVDS/DP Output                              | e<br>[Enabled]                              | Enabled/Disabled LVDS or DP<br>interface                                                                                                    |
| LVDS Configuration<br>LVDS Panel Type<br>LVDS Backlight Level<br>LVDS Backlight Type | [1024x760,18bit,60H2]<br>[ 80%]<br>[Norma1] | ++: Select Screen<br>11: Select Item<br>Enter: Select<br>+/-: Change Opt.<br>F1: General Help<br>F2: Previous Values<br>F3: Optimized Defaults<br>F4: Save & Exit<br>ESC: Exit |
| Version 2.15.1229. Co                                                                | pyright (C) 2012 American M                 | egatrends, Inc.                                                                                                    |

| LVDS/DP Output        | Enabled             |  |
|-----------------------|---------------------|--|
|                       | Disabled            |  |
| Enabled/Disabled LVDS |                     |  |
| LVDS Panel Type       | 640x480,18bit,60Hz  |  |
|                       | 800x480,18bit,60Hz  |  |
|                       | 800x600,18bit,60Hz  |  |
|                       | 1024x600,18bit,60Hz |  |
|                       | 1024x768,18bit,60Hz |  |
|                       | 1024x768,24bit,60Hz |  |
|                       | 1280x768,24bit,60Hz |  |

# E T X - A 5 5 E

|                                | 1280x1024,48bit,60Hz |  |
|--------------------------------|----------------------|--|
|                                | 1366x768,24bit,60Hz  |  |
|                                | 1440x900,48bit,60Hz  |  |
|                                | 1600x1200,48bit,60Hz |  |
|                                | 1920x1080,48bit,60Hz |  |
|                                | 1920x1200,48bit,60Hz |  |
| Select the resolution for LVE  | S Panel              |  |
| LVDS Backlight Level           | 100%                 |  |
|                                | 90%                  |  |
|                                | 80%                  |  |
|                                | 70%                  |  |
|                                | 60%                  |  |
|                                | 50%                  |  |
|                                | 40%                  |  |
|                                | 30%                  |  |
|                                | 20%                  |  |
|                                | 10%                  |  |
|                                | 0%                   |  |
| Select the backlight level for | LVDS Panel           |  |
| LVDS Backlight Type            | Normal               |  |
|                                | Inverted             |  |
| Select the signal type for ba  | cklight control.     |  |

## South Bridge

| Aptio Setup<br>Chipset                            | Utility – Copyright (C) 2012 Amer. | ican Megatrends, Inc.                                            |
|---------------------------------------------------|------------------------------------|------------------------------------------------------------------|
| South Bridge Parameters<br>HD Audio Azalia Device | [Enabled]                          | Enable Or Disable HD Audio<br>Azalia Device                      |
| Power Mode                                        | [ATX Type]                         |                                                                  |
|                                                   |                                    |                                                                  |
|                                                   |                                    |                                                                  |
|                                                   |                                    |                                                                  |
|                                                   |                                    | Enter: Select<br>+/−: Change Opt.<br>F1: General Help            |
|                                                   |                                    | F2: Previous Values<br>F3: Optimized Defaults<br>F4: Save & Exit |
|                                                   |                                    | ESC: Exit                                                        |
|                                                   |                                    |                                                                  |
| Version 2.1                                       |                                    |                                                                  |

| HD Audio Azalia Device                | Enabled   |  |
|---------------------------------------|-----------|--|
|                                       | Disabled  |  |
| Enable or Disable HD Audio Controller |           |  |
| Power Mode                            | ATY Turne |  |
|                                       | АТА Туре  |  |
|                                       | АТ Туре   |  |

## Setup submenu: Boot

| Aptio Setup Utility<br>Main Advanced Chipset Boot Se                                                                         | – Copyright (C) 2012 Ameri<br>ccurity Save & Exit                                                          | can Megatrends, Inc.                                                                                                    |
|----------------------------------------------------------------------------------------------------|----------------------------------------------------------------------------------------------------|----------------------------------------------------------------------------------------------------|
| Boot Configuration<br>Quiet Boot<br>Launch PXE OpROM policy                                                                  | [Enabled]<br>[Disabled]                                                                                    | Enables or disables Quiet Boot<br>option                                                                                                    |
| Boot Option Priorities<br>Boot Option #1<br>Boot Option #2<br>Boot Option #3<br>Boot Option #4<br>Boot Option #5             | [Device Modelname]<br>[Device Modelname]<br>[Device Modelname]<br>[Device Modelname]<br>[Device Modelname] |                                                                                                    |
| CD/DVD ROM Drive BBS Priorities<br>Hard Drive BBS Priorities<br>Floppy Drive BBS Priorities<br>Network Device BBS Priorities |                                                                                                    | ++: Select Screen<br>14: Select Item<br>Enter: Select<br>+/-: Change Opt.<br>F1: General Help<br>F2: Previous Values<br>F3: Optimized Defaults<br>F4: Save & Exit<br>ESC: Exit |
| Version 2.15.1229.                                                                                                    | Copyright (C) 2012 America                                                                                 | n Megatrends, Inc.                                                                                                    |

| Quiet Boot                    | Disabled   |  |
|-------------------------------|------------|--|
|                               | Enabled    |  |
| En/Disable showing boot lo    | go.        |  |
| Launch PXE OpROM              | Disabled   |  |
| Policy                        | Enabled    |  |
| En/Disable PXE boot for RT    | L8111E LAN |  |
| Boot Option #X/               |            |  |
| XXXX Drive BBS Priorities     |            |  |
| The order of boot priorities. |            |  |

#### **BBS** Priorities

| Apt                                                                                                    | io Setup Utility – Copyright<br>Boot                | : (C) 2012 American                                                              | Megatrends, Inc.                                                                                                    |
|----------------------------------------------------------------------------------------------------|-----------------------------------------------------|----------------------------------------------------------------------------------|----------------------------------------------------------------------------------------------------|
| Boot Option #1<br>Boot Option #2<br>Boot Option #3<br>Boot Option #4<br>Boot Option #5<br>Boot Option #6 | [Device<br>[Device<br>[Device<br>[Device<br>[Device | Modelname]<br>Modelname]<br>Modelname]<br>Modelname]<br>Modelname]<br>Modelname] | Sets the system boot order                                                                                                    |
|                                                                                                    |                                                     |                                                                                  | <pre>++: Select Screen 14: Select Item Enter: Select +/-: Change Opt. F1: General Help F2: Previous Values F3: Optimized Defaults F4: Save &amp; Exit ESC: Exit</pre> |
| Ve                                                                                                    | rsion 2.15.1229. Copyright (                        | (C) 2012 American M                                                              | egatrends, Inc.                                                                                                    |

| Boot Option #x             | Disabled    |  |
|----------------------------|-------------|--|
|                            | Device name |  |
| Sets the system boot order |             |  |

## E T X - A 5 5 E

### Setup submenu: Security

| Aptio Setup Utility – Copyright (C) 2012 American Megatrends, Inc.<br>Main Advanced Chipset Boot <mark>Security</mark> Save & Exit                                                                                                    |                                                                                                    |                                                                                                   |  |  |
|----------------------------------------------------------------------------------------------------|----------------------------------------------------------------------------------------------------|---------------------------------------------------------------------------------------------------|--|--|
| Password Description                                                                                                    |                                                                                                    | Set Administrator Password                                                                        |  |  |
| If ONLY the Administrator's<br>then this only limits access<br>only asked for when entering<br>If ONLY the User's password<br>is a power on password and m<br>boot or enter Setup. In Setu<br>have Administrator rights.<br>The password length must be<br>in the following range:<br>Minimum length | If ONLY the Administrator's password is set,<br>then this only limits access to Setup and is<br>unly asked for when entering Setup.<br>If ONLY the User's password is set, then this<br>is a power on password and must be entered to<br>boot or enter Setup. In Setup the User will<br>have Administrator rights.<br>The password length must be<br>in the following range:<br>tinimum length 3 |                                                                                                   |  |  |
| Maximum length                                                                                                    | 20                                                                                                    | ++: Select Screen<br>↑↓: Select Item                                                              |  |  |
| Administrator Password<br>User Password                                                                                                    |                                                                                                    | Enter: Select<br>+/-: Change Opt.                                                                 |  |  |
|                                                                                                    |                                                                                                    | F1: General Help<br>F2: Previous Values<br>F3: Optimized Defaults<br>F4: Save & Exit<br>ESC: Exit |  |  |
| Version 2.15.1229. Copyright (C) 2012 American Megatrends, Inc.                                                                                                    |                                                                                                    |                                                                                                   |  |  |

| Administrator Password/                                                              | Not set |  |  |  |
|--------------------------------------------------------------------------------------|---------|--|--|--|
| User Password                                                                        |         |  |  |  |
| You can install a Supervisor password, and if you install a supervisor password, you |         |  |  |  |
| can then install a user password. A user password does not provide access to many    |         |  |  |  |
| of the features in the Setup utility.                                                |         |  |  |  |
| Install the Password:                                                                |         |  |  |  |
| Press Enter on this item, a dialog box appears which lets you enter a password. You  |         |  |  |  |
| can enter no more than six letters or numbers. Press Enter after you have typed in   |         |  |  |  |
| the password. A second dialog box asks you to retype the password for                |         |  |  |  |
| confirmation. Press Enter after you have retyped it correctly. The password is       |         |  |  |  |

required at boot time, or when the user enters the Setup utility.

Removing the Password:

Highlight this item and type in the current password. At the next dialog box press

Enter to disable password protection.

### Setup submenu: Exit

| Aptio Setup Utility – Copyright (C) 2012 American<br>Main Advanced Chipset Boot Security <mark>Save &amp; Exit</mark> | Megatrends, Inc.                                                              |
|----------------------------------------------------------------------------------------------------|-------------------------------------------------------------------------------|
| Save Changes and Reset<br>Discard Changes and Reset                                                                   | Reset the system after saving the changes.                                    |
| Restore Defaults<br>Save as User Defaults<br>Restore User Defaults                                                    |                                                                               |
| Boot Overnide                                                                                                    |                                                                               |
|                                                                                                    |                                                                               |
|                                                                                                    | ++: Select Screen<br>†↓: Select Item<br>Enter: Select                         |
|                                                                                                    | +/-: Change Opt.<br>F1: General Help                                          |
|                                                                                                    | F2: Previous Values<br>F3: Optimized Defaults<br>F4: Save & Exit<br>ESC: Exit |
|                                                                                                    |                                                                               |
| Version 2.15.1229. Copyright (C) 2012 American M                                                                      | egatrends, Inc.                                                               |

| Save Changes and Reset                                 |  |  |  |  |
|--------------------------------------------------------|--|--|--|--|
| Reset the system after saving the changes              |  |  |  |  |
| Discard Changes and Reset                              |  |  |  |  |
| Reset system setup without saving any changes          |  |  |  |  |
| Restore Defaults                                       |  |  |  |  |
| Restore/Load Default values for all the setup options. |  |  |  |  |
| Save as User Defaults                                  |  |  |  |  |
| Save the changes done so far as User Defaults          |  |  |  |  |
| Restore User Defaults                                  |  |  |  |  |
#### ETX CPU Module

| Restore the User Defaults to all the setup options |  |  |  |
|----------------------------------------------------|--|--|--|
| Boot Override                                      |  |  |  |
| Boot to specified device.                          |  |  |  |

# Chapter

## Driver Installation

Chapter 4 Driver Installation 4 - 1

The ETX-A55E comes with a driver disk that contains all drivers and utilities you need to setup your product.

Insert the disk and the installation guide will start automatically. If it doesn't, please follow the sequence below to install the drivers.

#### Follow the sequence below to install the drivers:

Step 1 – Install Chipset/ VGA Drivers
Step 2 – Install LAN Drivers
Step 3 – Install Audio Drivers
Step 4 – Install AHCI Drivers (Windows XP only, Optional)
Step 5 – Install PCI to ISA Bridge Drivers
Step 6 – Install Serial Port Drivers (Optional)

Please read instructions below for further detailed installations.

#### 4.1 Installation

Insert the ETX-A55E driver disk into the disk drive and install the drivers from Step 1 to Step 5 in order.

#### Step 1 – Install Chipset/ VGA Drivers

Note: For Windows XP users, please install Microsoft.NET framework 4.5 (included in the step1 folder of the disk) prior to installing the chipset/ VGA drivers. Users may also go online for the latest version.

- 1. Open the STEP 1 CHIPSET folder and select your OS
- 2. Open the Setup.exe file in the folder
- 3. Follow the instructions
- 4. Drivers will be installed automatically

#### Step 2 – Install LAN Drivers

- 1. Open the Step 2 LAN folder and select your OS
- 2. Open the Setup.exe file in the folder
- 3. Follow the instructions
- 4. Drivers will be installed automatically

#### Step 3 – Install Audio Driver

- 1. Click on the Step 3 AUDIO folder and select your OS
- 2. Open the Setup.exe file in the folder

- 3. Follow the instructions
- 4. Drivers will be installed automatically

#### Step 4 – Install AHCI Driver (Windows XP only, Optional)

Please refer to Appendix D AHCI Settings

#### Step 5 – Install PCI to ISA Bridge Driver

- 1. Go to Device Manager
- Double-click on Other PCI Bridge Device to open the properties dialog box
- 3. Select Update Drivers... and Next
- 4. Select Search for a suitable driver... followed by Next
- 5. Select Specify a location followed by Next
- 6. Select Browse
- Open the Ite file from the disk (Driver/ Step5 PCI to ISA Bridge)
- 8. Follow through the steps to complete installation

#### Step 6 – Install Serial Port Drivers (Optional)

#### For Windows 8:

 Open the Apps Screen, right click on the Command Prompt tile and select Run as Administrator

| Bing              | Reader   |                                     | Sticky Notes                  | Control Panel                |
|-------------------|----------|-------------------------------------|-------------------------------|------------------------------|
| Calendar          | SkyDrive | Intel® HD Graphics<br>Control Panel | Windows Fax and<br>Scan       | Default Progra               |
| Camera            | Sports   | Intel®<br>Management and            | Windows Journal               | File Explorer                |
| Desktop           | Store    | Intel® Rapid<br>Storage             | Windows Media<br>Player       | Help and Sup                 |
| Finance           | Travel   |                                     | WordPad                       | Run                          |
| Games             | Video    | Calculator                          | XPS Viewer                    | Task Manager                 |
| Internet Explorer | Weather  | Character Map                       |                               | Windows Def                  |
| Mail              |          | Math Input Panel                    | Magnifier                     | Windows Easy<br>Transfer     |
| Maps              |          | Notepad                             | Narrator                      | Windows Eas<br>Transfer Repo |
| Messaging         |          | Paint                               | On-Screen<br>Keyboard         | Windows<br>PowerShell        |
|                   |          | Remote Desktop<br>Connection        | Windows Speech<br>Recognition |                              |
| News              |          | Snipping Tool                       |                               |                              |
| People            |          | Sound Recorder                      | Command Prompt                | 1                            |
| Photos            |          | Steps Recorder                      | Computer                      |                              |

- To install the driver (patch.bat), you will first have to locate the file in command prompt. To do that, first go to the directory which contains the file by entering <drive letter>: eg. if the driver is in D drive, enter D:
- You are now at the directory containing the installation file. Next, go to the folder in which the file resides by entering cd <folder> eg: if the file is in a folder named abc, enter cd <abc>.
- 4. You are now at the folder where the file is located. Enter the **patch.bat** to open and install the drivers. If your file is in a subfolder, enter the cd <folder> command again to access the subfolder (screenshot below is for reference only).

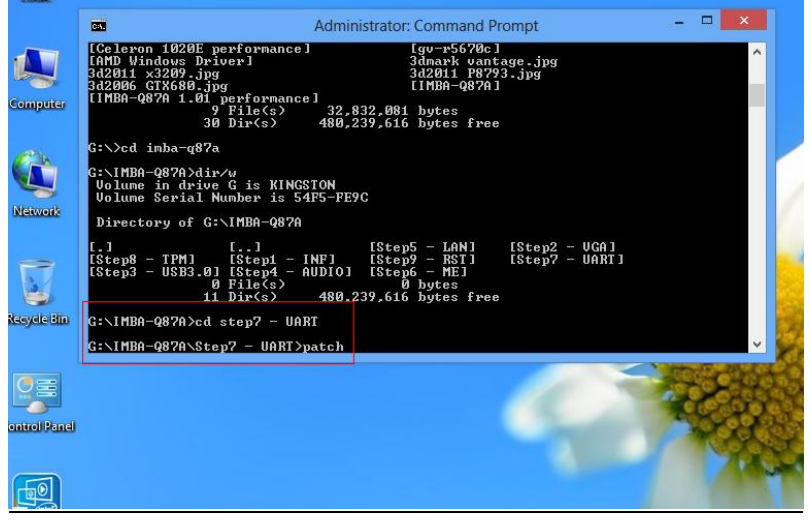

Chapter 4 Driver Installation 4 - 6

- 5. Reboot after installation completes.
- To confirm the installation, go to Device Manager, expand the Ports (COM & LPT) tree and double click on any of the COM ports to open its properties. Go to the Driver tab, select Driver Details and click on serial.sys, you should see its provider as Windows (R) Win 7 DDK Provider.

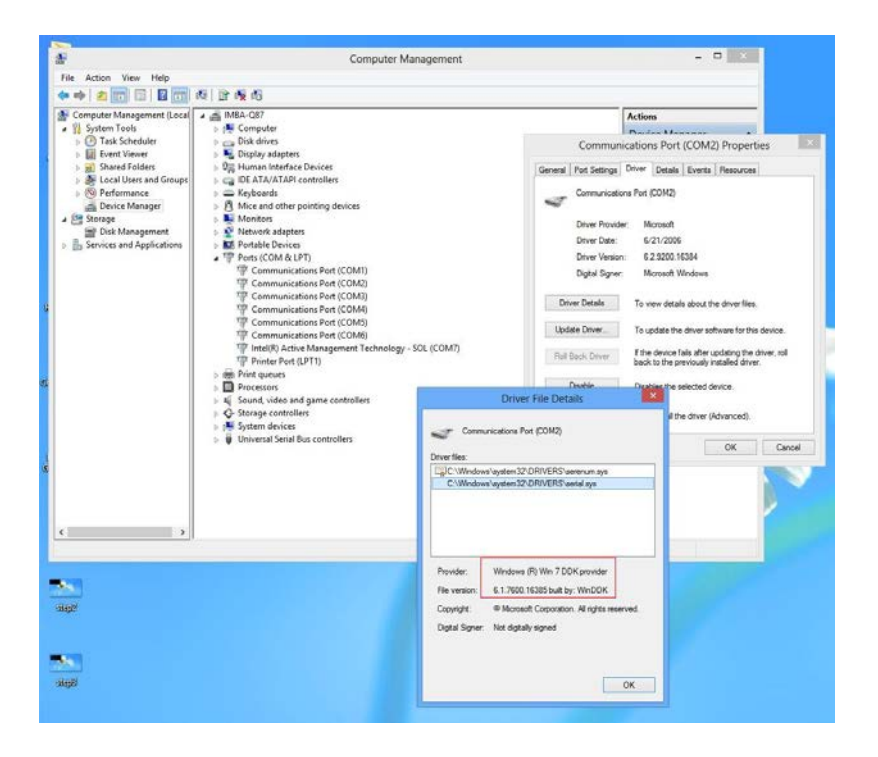

#### For Windows 7:

1. Change User Account Control settings to Never notify

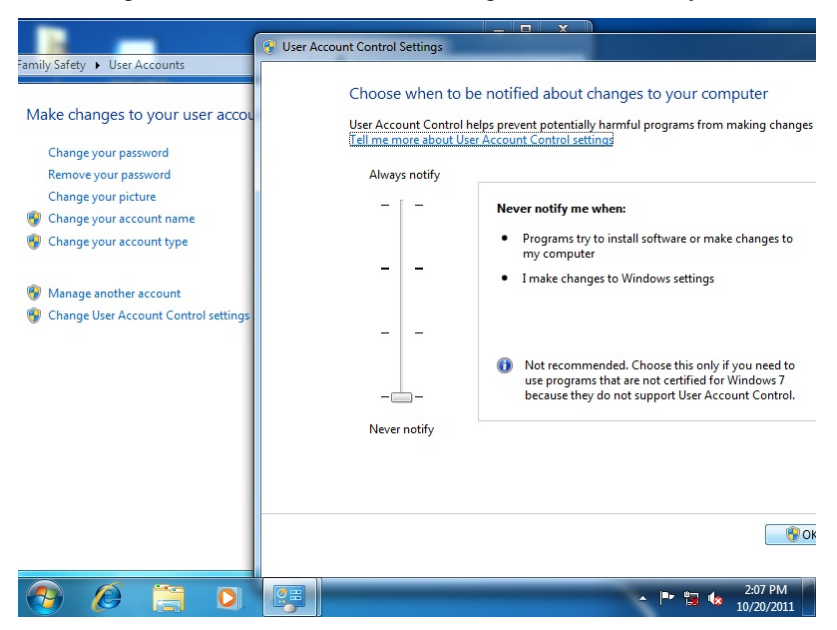

#### ETX CPU Module

#### E T X - A 5 5 E

#### 2. Reboot and log in as administrator

| 1 serial patch patch install             |                                                              |
|------------------------------------------|--------------------------------------------------------------|
| Getting Started                          |                                                              |
| 😰 Windows Media Center                   | 1                                                            |
| Calculator                               | Documents                                                    |
| Paint +                                  | Pictures                                                     |
| Sticky Notes                             | Music                                                        |
| Snipping Tool                            | Games                                                        |
| Remote Desktop Connection                | Computer                                                     |
| Magnifier                                | Control Panel                                                |
| Solitaire                                | Devices and Printers Switch user<br>Default Program Loc. off |
| Intel® Management and Security<br>Status | Help and Suppor                                              |
| All Programs                             | Restart                                                      |
| Search programs and files                | Shut down P Hibernate                                        |
| 📀 🙆 🚞 O                                  | ▲ 🚩 🟗 🔩 208 PM<br>10/20/2011                                 |

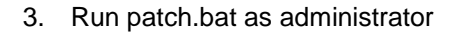

| C V V K STEP8-Se             | erial Port D | )river | (Optional)  WIN7_32        |   | <b>▼ 4</b> 9        | Search WIN7_32 | 200   |        | Q          |
|------------------------------|--------------|--------|----------------------------|---|---------------------|----------------|-------|--------|------------|
| Organize 🔻 🛅 Open            | Print        | t      | New folder                 |   |                     | 1              |       |        |            |
| 🔆 Favorites                  | Name         |        |                            | 0 | ate modified        | Туре           | Size  |        |            |
| 🥅 Desktop                    | 📕 Vis        | sta_a  | md64                       | 1 | 0/21/2011 8:28 AM   | File folder    |       |        |            |
| 퉳 Downloads                  | 🔰 vis        | sta_X  | 86                         | 1 | 0/21/2011 8:28 AM   | File folder    |       |        |            |
| 🔛 Recent Places              | ] wi         | n7_a   | md64                       | 1 | 0/21/2011 8:28 AM   | File folder    |       |        |            |
|                              | 🔰 wi         | n7_X   | 86                         | 1 | 0/21/2011 8:28 AM   | File folder    |       |        |            |
| 🥽 Libraries                  | 🔰 xp         | _x86   |                            | 1 | 0/21/2011 8:28 AM   | File folder    |       |        |            |
| Documents                    | 🚳 pa         |        | Open                       |   | 2/16/2010 11:04     | Windows Batch  | File  | 1 KB   |            |
| 👌 Music                      |              |        | Fdit                       |   |                     |                |       |        |            |
| E Pictures                   |              |        | Print                      |   |                     |                |       |        |            |
| Videos                       |              |        | Run as administrator       |   |                     |                |       |        |            |
|                              |              |        | Troubleshoot compatibility |   |                     |                |       |        |            |
| 🖳 Computer 🚢 Local Disk (C:) |              |        | Restore previous versions  |   |                     |                |       |        |            |
| 👝 Local Disk (D:)            |              |        | Send to                    | • |                     |                |       |        |            |
| 🕞 New Volume (E:)            |              |        | Cut                        |   |                     |                |       |        |            |
| 👊 Network                    |              |        | Сору                       |   |                     |                |       |        |            |
|                              |              |        | Create shortcut<br>Delete  |   |                     |                |       |        |            |
| patch<br>Windows Patch       | Date         |        | Rename                     |   | eated: 10/21/2011 8 | 28 AM          |       |        |            |
| Windows Batch                | riie         |        | Properties                 |   |                     |                |       |        |            |
| 🔊 🙆 🔚                        | 0            |        |                            |   |                     |                | - 📜 🌜 | 2:10 F | PM<br>2011 |

#### For Windows XP

- 1. Open the Step 6 Serial Port Driver (Optional) folder and select your WINXP
- 2. Open the *patch.bat* file in the folder
- 3. Follow the instructions
- 4. Drivers will be installed automatically

# Appendix A

# Programming the Watchdog Timer

Appendix A Programming the Watchdog Timer A-1

#### A.1 Programming

ETX-A55E utilizes W83627DHG-P chipset as its watchdog timer controller.

Below are the procedures to complete its configuration and the AAEON intial watchdog timer program is also attached based on which you can develop customized program to fit your application.

#### **Configuring Sequence Description**

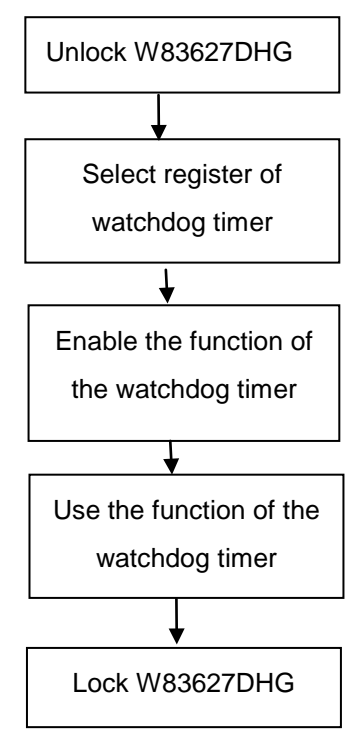

There are three steps to complete the configuration setup:

- (1) Enter the W83627DHG config Mode
- (2) Modify the data of configuration registers
- (3) Exit the W83627DHG config Mode. Undesired result may occur if the config Mode is not exited normally.

#### (1) Enter the W83627DHG config Mode

To enter the W83627DHG config Mode, two special I/O write operations are to be performed during Wait for Key state. To ensure the initial state of the key-check logic, it is necessary to perform two write operations to the Special Address port (2EH). The different enter keys are provided to select configuration ports (2Eh/2Fh) of the next step.

|          | Address Port | Data Port |
|----------|--------------|-----------|
| 87h,87h: | 2Eh          | 2Fh       |

#### (2) Modify the Data of the Registers

All configuration registers can be accessed after entering the config Mode. Before accessing a selected register, the content of Index 07h must be changed to the LDN to which the register belongs, except some Global registers.

#### (3) Exit the W83627DHG config Mode

The exit key is provided to select configuration ports (2Eh/2Fh) of the next step.

|             |                  | Address Port                   | Data Port             |
|-------------|------------------|--------------------------------|-----------------------|
| 0aah:       |                  | 2Eh                            | 2Fh                   |
| WatchDog Ti | mer Reg          | ister I (Index=F               | 5h, Default=00h)      |
| CRF5 (PLE   | D and KE         | 3C P20 Control M               | lode Register)        |
| Bit 7-5     | : sele           | ct PLED mode                   |                       |
|             | = 000            | Power LED pir                  | n is driven high.     |
|             | = 001<br>with 50 | Power LED pi<br>)% duty cycle. | n outputs 0.5Hz pulse |
|             | = 010            | Power LED pir                  | n is driven low.      |
|             | = 011<br>with 50 | Power LED p<br>% duty cycle.   | in outputs 2Hz pulse  |
|             | = 100<br>with 50 | Power LED p<br>% duty cycle.   | in outputs 1Hz pulse  |
|             | = 101            | Power LED p                    | in outputs 4Hz pulse  |

with 50% duty cycle.

= 110 Power LED pin outputs 0.25Hz pulse

| ETX CPU M | odule ETX-A55E                                                            |
|-----------|---------------------------------------------------------------------------|
|           | with 50% duty cycle.                                                      |
|           | =111 Power LED pin outputs 0.25Hz pulse with 50% duty cycle               |
| Bit 4     | : WDTO# count mode is 1000 times faster.                                  |
|           | = 0 Disable.                                                              |
|           | = 1 Enable.                                                               |
| Bit 3     | : select WDTO# count mode.                                                |
|           | = 0 second                                                                |
|           | = 1 minute                                                                |
| Bit 2     | : Enable the rising edge of keyboard Reset (P20) to force Time-out event. |
|           | = 0 Disable                                                               |
|           | = 1 Enable                                                                |
| Bit 1     | : Disable / Enable the WDTO# output low pulse to the KBRST# pin (PIN60)   |
|           | = 0 Disable                                                               |
|           | = 1 Enable                                                                |
| Bit 0     | : Reserved.                                                               |

#### WatchDog Timer Register II (Index=F6h, Default=00h)

| Bit 7-0 | = 0 x 00 Time-out Disable        |
|---------|----------------------------------|
|         | = 0 x 01 Time-out occurs after 1 |
|         | second/minute                    |
|         | = 0 x 02 Time-out occurs after 2 |
|         | second/minutes                   |
|         | = 0 x 03 Time-out occurs after 3 |
|         | second/minutes                   |
|         |                                  |

= 0 x FF Time-out occurs after 255

second/minutes

#### WatchDog Timer Register III (Index=F7h, Default=00h)

| Bit 7 | : Mouse interrupt reset Enable or Disable                                  |  |  |  |  |
|-------|----------------------------------------------------------------------------|--|--|--|--|
|       | <ul> <li>= 1 Watchdog Timer is reset upon a<br/>Mouse interrupt</li> </ul> |  |  |  |  |
|       | = 0 Watchdog Timer is not affected by<br>Mouse interrupt                   |  |  |  |  |
| Bit 6 | : Keyboard interrupt reset Enable or                                       |  |  |  |  |

Appendix A Programming the Watchdog Timer A-6

| ETX CPU Modu | le                                  | E T X - A 5 5 E                   |  |
|--------------|-------------------------------------|-----------------------------------|--|
|              | Disable                             |                                   |  |
|              | = 1 \                               | Natchdog Timer is reset upon a    |  |
|              | ł                                   | Keyboard interrupt                |  |
|              | = 0 \                               | Natchdog Timer is not affected by |  |
|              | ł                                   | Keyboard interrupt                |  |
| Bit 5        | : Force                             | Watchdog Timer Time-out. Write    |  |
|              | Only                                |                                   |  |
|              | = 1 F                               | Force Watchdog Timer time-out     |  |
|              | e                                   | event: this bit is self-clearing  |  |
| Bit 4        | : Watc                              | hdog Timer Status. R/W            |  |
|              | = 1 \                               | Natchdog Timer time-out occurred  |  |
|              | = 0 \                               | Natchdog Timer counting           |  |
| Bit 3-0      | : These                             | e bits select IRQ resource for    |  |
|              | Watchdog. Setting of 2 selects SMI. |                                   |  |

#### A.2 W83627DHG Watchdog Timer Initial Program

Example: Setting 10 sec. as Watchdog timeout interval

| Mov dx,2eh                              | ;Enter W83627DHG config mode            |
|-----------------------------------------|-----------------------------------------|
| Mov al,87h                              | (out 87h to 2eh twice)                  |
| Out dx,al                               |                                         |
| Out dx,al                               |                                         |
| ;////////////////////////////////////// | ,,,,,,,,,,,,,,,,,,,,,,,,,,,,,,,,,,,,,,, |
| Mov al,07h                              |                                         |
| Out dx,al                               |                                         |
| Inc dx                                  |                                         |
| Mov al,08h                              | ;Select Logical Device 8 (GPIO Port     |
| 2)                                      |                                         |
| Out dx,al                               |                                         |
| ;////////////////////////////////////// | ,,,,,,,,,,,,,,,,,,,,,,,,,,,,,,,,,,,,,,, |
| Dec dx                                  |                                         |
| Mov al,30h                              | ;CR30 (GP20~GP27)                       |
| Out dx,al                               |                                         |
| Inc dx                                  |                                         |
| Mov al,01h                              | ;Activate GPIO2                         |
| Out dx,al                               |                                         |

Appendix A Programming the Watchdog Timer A-8

Dec dx ;CRF5 (PLED mode register) Mov al,0f5h Out dx,al Inc dx In al,dx And al,not 08h :Set second as counting unit Out dx,al Dec dx Mov al,0f6h : CRF6 Out dx,al Inc dx :Set timeout interval as 10 sec. Mov al,10 Out dx,al Dec dx ;Exit W83627DHG config mode (out 0aah to 2eh once) Mov al.0aah Out dx,al 

# Appendix B

## **I/O** Information

#### E T X - A 5 5 E

#### B.1 I/O Address Map

| ·Input/output (IO)                                                                |
|-----------------------------------------------------------------------------------|
| □ 🧔 [00000000 - 0000000F] Direct memory access controller                         |
| [00000000 - 0000000F] Motherboard resources                                       |
| 00000000 - 000003AF] PCI bus                                                      |
| [00000010 - 0000001F] Motherboard resources                                       |
| 📃 💆 [00000020 - 00000021] Programmable interrupt controller                       |
|                                                                                   |
|                                                                                   |
|                                                                                   |
| 🧓 [00000060 - 00000060] Standard 101/102-Key or Microsoft Natural PS/2 Keyboard   |
|                                                                                   |
|                                                                                   |
| - 🍜 [00000064 - 00000064] Standard 101/102-Key or Microsoft Natural PS/2 Keyboard |
|                                                                                   |
|                                                                                   |
|                                                                                   |
|                                                                                   |
|                                                                                   |
|                                                                                   |
|                                                                                   |
|                                                                                   |
|                                                                                   |
|                                                                                   |
|                                                                                   |
|                                                                                   |
|                                                                                   |
|                                                                                   |
|                                                                                   |
|                                                                                   |
|                                                                                   |
|                                                                                   |
| - 🗃 [000001F0 - 000001F7] Primary IDE Channel                                     |
|                                                                                   |
|                                                                                   |
| [000002F8 - 000002FF] Communications Port (COM2)                                  |
| [00000376 - 00000376] Secondary IDE Channel                                       |
| [00000380 - 00000388] AMD Radeon HD 6250 Graphics                                 |
| [000003B0 - 000003DF] PCI bus                                                     |
| 2000003C0 - 000003DFJ AMD Radeon HD 6250 Graphics                                 |

#### ETX CPU Module

#### ETX-A55E

| 🧕   | [000003E0 - 00000CF7] PCI bus                                  |
|-----|----------------------------------------------------------------|
| - 8 | [000003F6 - 000003F6] Primary IDE Channel                      |
| J   | [000003F8 - 000003FF] Communications Port (COM1)               |
|     | [0000040B - 0000040B] Motherboard resources                    |
| 🧕   | [000004D0 - 000004D1] Motherboard resources                    |
| 🧕   | [000004D6 - 000004D6] Motherboard resources                    |
| 🧕   | [00000500 - 0000050F] Motherboard resources                    |
| 🧕   | [00000510 - 0000051F] Motherboard resources                    |
| 🧕   | [00000520 - 0000052F] Motherboard resources                    |
| 🧕   | [00000800 - 0000089F] Motherboard resources                    |
| 🧕   | [00000900 - 0000090F] Motherboard resources                    |
| 🧕   | [00000910 - 0000091F] Motherboard resources                    |
| 🧕   | [00000A79 - 00000A79] ISAPNP Read Data Port                    |
| 🧕   | [00000B20 - 00000B3F] Motherboard resources                    |
|     | [00000C00 - 00000C01] Motherboard resources                    |
| 🧕   | [00000C14 - 00000C14] Motherboard resources                    |
| 🧕   | [00000C50 - 00000C51] Motherboard resources                    |
| 🧕   | [00000C52 - 00000C52] Motherboard resources                    |
| 🧕   | [00000C6C - 00000C6C] Motherboard resources                    |
|     | [00000C6F - 00000C6F] Motherboard resources                    |
| 🧕   | [00000CD0 - 00000CD1] Motherboard resources                    |
| 🧕   | [00000CD2 - 00000CD3] Motherboard resources                    |
| 🧕   | [00000CD4 - 00000CD5] Motherboard resources                    |
| 😼   | [00000CD6 - 00000CD7] Motherboard resources                    |
|     | [00000CD8 - 00000CDF] Motherboard resources                    |
| 😼   | [00000D00 - 0000FFFF] PCI bus                                  |
|     | [0000E000 - 0000E0FF] Realtek PCIe FE Family Controller        |
|     | [0000E000 - 0000EFFF] PCI standard PCI-to-PCI bridge           |
|     | [0000F000 - 0000F0FF] AMD Radeon HD 6250 Graphics              |
| - 🔁 | [0000F100 - 0000F10F] Standard Dual Channel PCI IDE Controller |
| 駴   | [0000FE00 - 0000FEFE] Motherboard resources                    |

#### **B.2 Memory Address Map**

| - | Memory |                       |                                                    |  |  |
|---|--------|-----------------------|----------------------------------------------------|--|--|
|   | - 🛃    | [000A0000 - 000BFFFF] | AMD Radeon HD 6250 Graphics                        |  |  |
|   | - 🧕    | [000A0000 - 000BFFFF] | PCI bus                                            |  |  |
|   | - 🧕    | [000C0000 - 000DFFFF] | PCI bus                                            |  |  |
|   | - 🧕    | [A8000000 - BFFFFFFF] | Motherboard resources                              |  |  |
|   | - 😼    | [C0000000 - CFFFFFF]  | AMD Radeon HD 6250 Graphics                        |  |  |
|   | - 🧕    | [C0000000 - FFFFFFF]  | PCI bus                                            |  |  |
|   |        | [D0000000 - D0003FFF] | Realtek PCIe FE Family Controller                  |  |  |
|   | - 🧕    | [D0000000 - D00FFFFF] | PCI standard PCI-to-PCI bridge                     |  |  |
|   |        | [D0004000 - D0004FFF] | Realtek PCIe FE Family Controller                  |  |  |
|   | - 🧕    | [E0000000 - EFFFFFF]  | System board                                       |  |  |
|   | - 😼    | [FEB00000 - FEB3FFFF] | AMD Radeon HD 6250 Graphics                        |  |  |
|   | - 🧕    | [FEB40000 - FEB43FFF] | Microsoft UAA Bus Driver for High Definition Audio |  |  |
|   | - 🧕    | [FEB44000 - FEB47FFF] | Microsoft UAA Bus Driver for High Definition Audio |  |  |
|   | ⇔      | [FEB48000 - FEB480FF] | Standard Enhanced PCI to USB Host Controller       |  |  |
|   | ⇔      | [FEB49000 - FEB49FFF] | Standard OpenHCD USB Host Controller               |  |  |
|   | ÷      | [FEB4A000 - FEB4A0FF] | Standard Enhanced PCI to USB Host Controller       |  |  |
|   | ÷      | [FEB4B000 - FEB4BFFF] | Standard OpenHCD USB Host Controller               |  |  |
|   | ÷      | [FEB4C000 - FEB4C0FF] | Standard Enhanced PCI to USB Host Controller       |  |  |
|   | €      | [FEB4D000 - FEB4DFFF] | Standard OpenHCD USB Host Controller               |  |  |
|   | - 🧕    | [FEC00000 - FEC00FFF] | Motherboard resources                              |  |  |
|   | - 🧕    | [FEC10000 - FEC10FFF] | Motherboard resources                              |  |  |
|   | - 🛃    | [FED00000 - FED003FF] | High precision event timer                         |  |  |
|   | - 📃    | [FED00000 - FED00FFF] | Motherboard resources                              |  |  |

#### ETX-A55E

#### **B.3 IRQ Mapping Chart**

| 🛄 Interrupt req | uest (IRQ)                                              |
|-----------------|---------------------------------------------------------|
| — 🛃 (ISA) O     | System timer                                            |
| 🦢 (ISA) 1       | Standard 101/102-Key or Microsoft Natural PS/2 Keyboard |
| — 🍠 (ISA) 3     | Communications Port (COM2)                              |
| - 🖉 (ISA) 4     | Communications Port (COM1)                              |
| — 🧕 (ISA) 8     | System CMOS/real time clock                             |
| — 🧕 (ISA) 9     | Microsoft ACPI-Compliant System                         |
| — 🐌 (ISA) 12    | Microsoft PS/2 Mouse                                    |
|                 | Numeric data processor                                  |
|                 | Primary IDE Channel                                     |
|                 | Secondary IDE Channel                                   |
|                 | Microsoft UAA Bus Driver for High Definition Audio      |
|                 | PCI standard PCI-to-PCI bridge                          |
| - 🕰 (PCI) 17    | Standard Enhanced PCI to USB Host Controller            |
| - 🕰 (PCI) 17    | Standard Enhanced PCI to USB Host Controller            |
| - 🕰 (PCI) 17    | Standard Enhanced PCI to USB Host Controller            |
|                 | AMD Radeon HD 6250 Graphics                             |
| 🚔 (PCI) 18      | Standard OpenHCD USB Host Controller                    |
| 🔫 (PCI) 18      | Standard OpenHCD USB Host Controller                    |
| 🚔 (PCI) 18      | Standard OpenHCD USB Host Controller                    |
| 🗆 🔜 🛃 (PCI) 19  | Microsoft UAA Bus Driver for High Definition Audio      |

#### **B.4 DMA Channel Assignments**

🛄 Direct memory access (DMA)

🛄 💈 4 Direct memory access controller

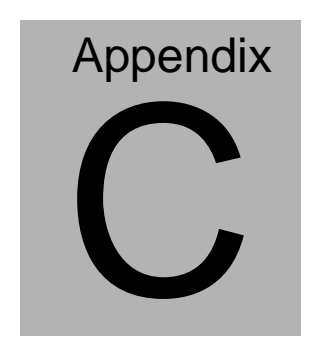

### **AHCI Settings**

Appendix C AHCI Settings C - 1

#### C.1 Setting AHCI

#### OS installation to SETUP AHCI Mode

#### Note: Installation is only possible with floppy disks on Windows XP

Step 1: Copy files from "Driver DVD -> Step4 – AHCI(Optional)\WinXP\_32" to diskette.

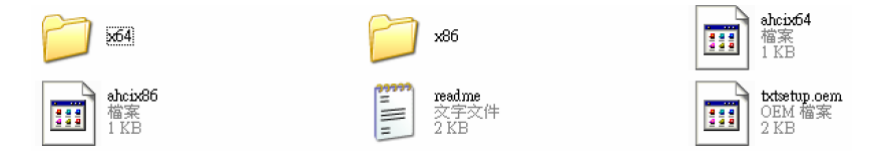

Step 2: Connect the USB Floppy drive to the board and insert the diskette from previous step.

Step 3: Configure SATA Controller to AHCI mode in BIOS SETUP

Step 4: Boot to DVD/CD-ROM device to install OS

Step 5: Press "F6" to install AHCI driver

ETX CPU Module

| Windows Setup                     |                                 |
|-----------------------------------|---------------------------------|
|                                   |                                 |
|                                   |                                 |
|                                   |                                 |
|                                   |                                 |
|                                   |                                 |
|                                   |                                 |
| Press F6 if you need to install a | third party SCSI or BAID driver |

Step 6: Press "S" to install AHCI driver

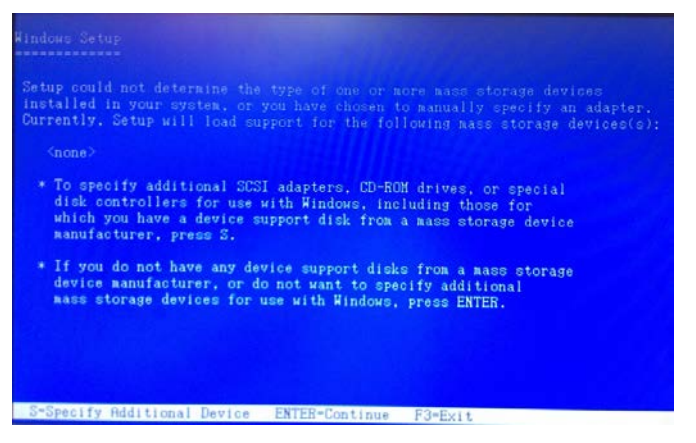

Step 7: Choose "AMD AHCI Compatible RAID Controller-x86 platform"

for Windows XP 32-bit system; "AMD AHCI Compatible RAID

Controller-x64 platform" for Windows XP 64-bit system.

Step 8: Windows Setup will display the controller name you selected in previous step and continue to install OS when "ENTER" pressed.

Appendix CAHCI Settings C - 3